# imall

Chipsmall Limited consists of a professional team with an average of over 10 year of expertise in the distribution of electronic components. Based in Hongkong, we have already established firm and mutual-benefit business relationships with customers from, Europe, America and south Asia, supplying obsolete and hard-to-find components to meet their specific needs.

With the principle of "Quality Parts, Customers Priority, Honest Operation, and Considerate Service", our business mainly focus on the distribution of electronic components. Line cards we deal with include Microchip, ALPS, ROHM, Xilinx, Pulse, ON, Everlight and Freescale. Main products comprise IC, Modules, Potentiometer, IC Socket, Relay, Connector. Our parts cover such applications as commercial, industrial, and automotives areas.

We are looking forward to setting up business relationship with you and hope to provide you with the best service and solution. Let us make a better world for our industry!

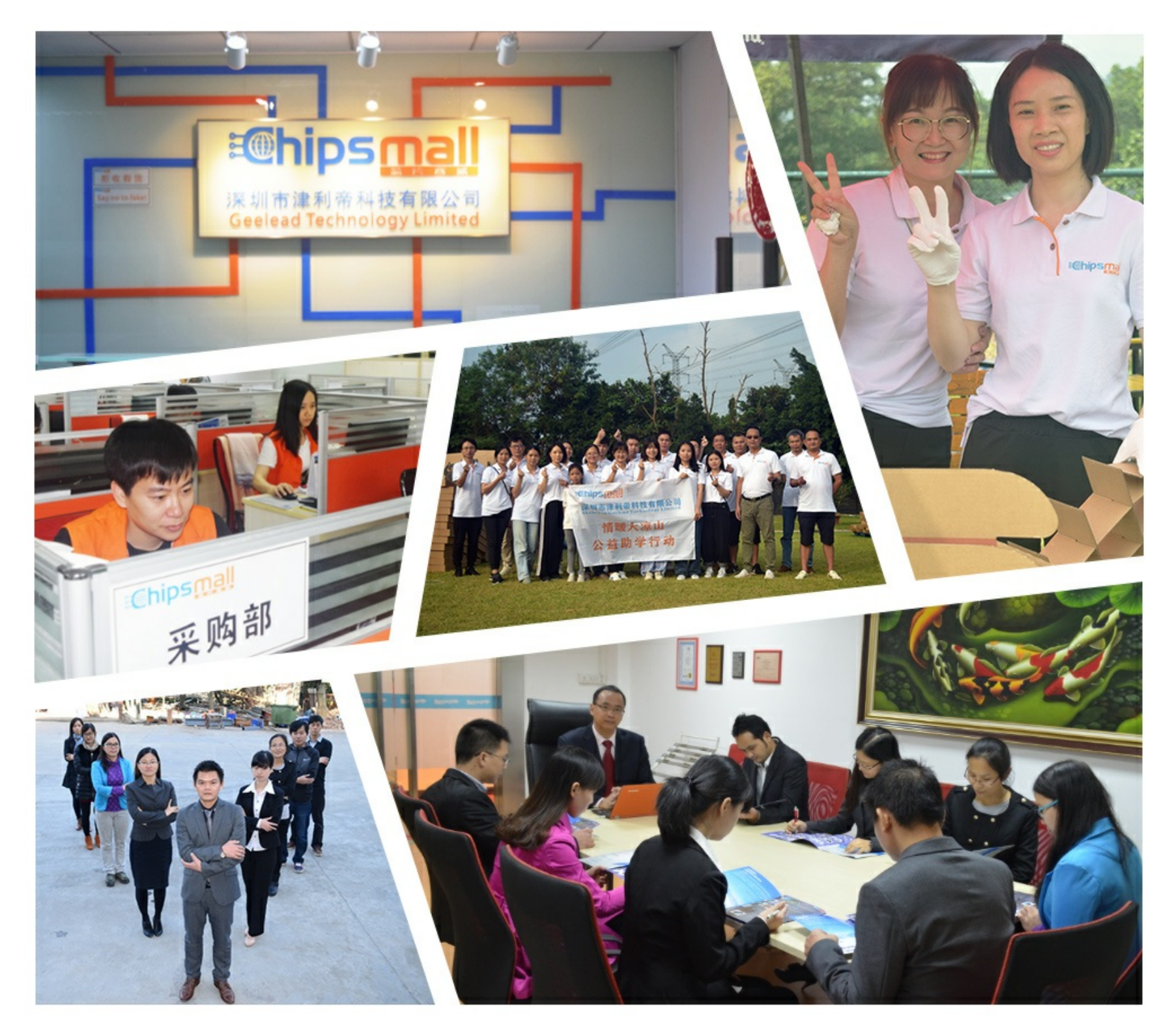

# Contact us

Tel: +86-755-8981 8866 Fax: +86-755-8427 6832 Email & Skype: info@chipsmall.com Web: www.chipsmall.com Address: A1208, Overseas Decoration Building, #122 Zhenhua RD., Futian, Shenzhen, China

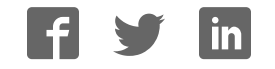

# User Manual PAX2S – 1/8 DIN Strain Gage Panel Meter

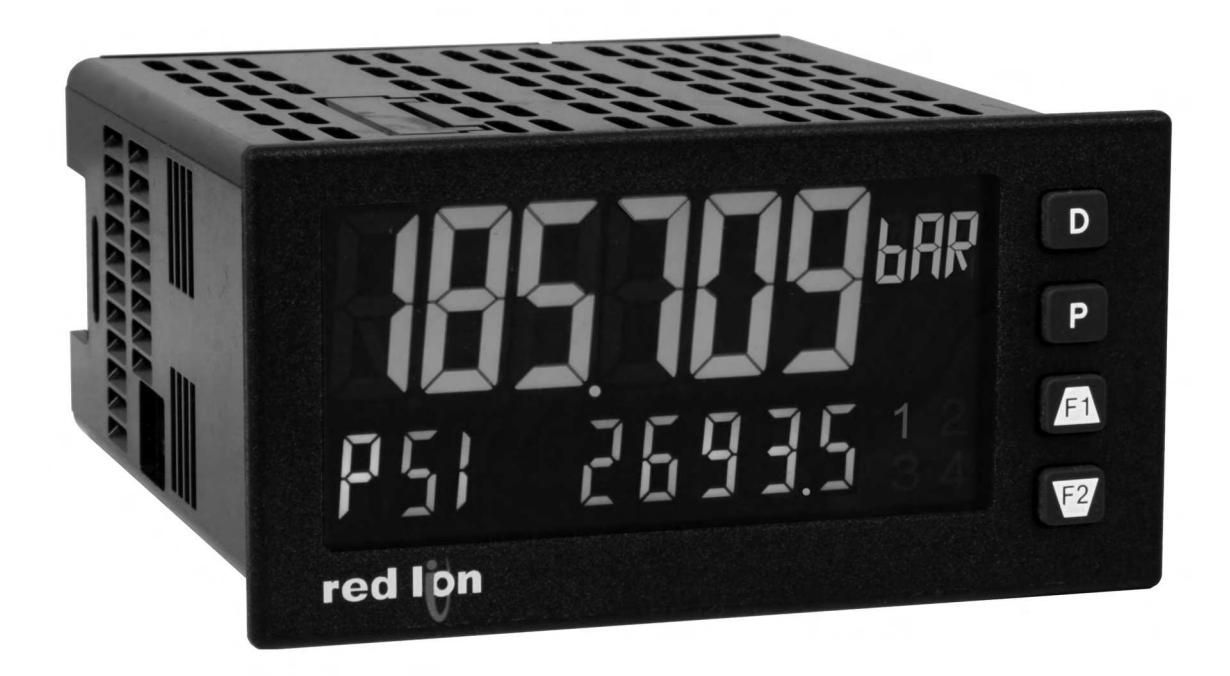

1

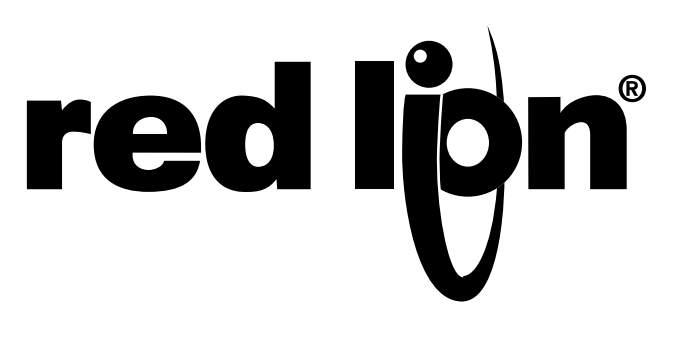

### SAFETY SUMMARY

All safety related regulations, local codes and instructions that appear in this literature or on equipment must be observed to ensure personal safety and to prevent damage to either the instrument or equipment connected to it. If equipment is used in a manner not specified by the manufacturer, the protection provided by the equipment may be impaired. Do not use this unit to directly command motors, valves, or other actuators not equipped with safeguards. To do so can be potentially harmful to persons or equipment in the event of a fault to the unit.

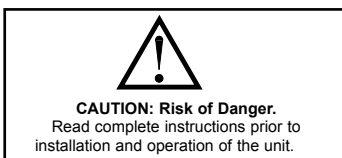

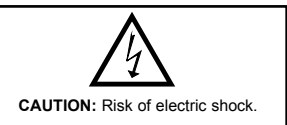

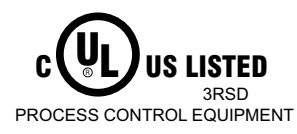

CE

# TABLE OF CONTENTS

| Ordering Information                      |
|-------------------------------------------|
| Using This Manual                         |
| Crimson Programming Software              |
| General Meter Specifications              |
| Option Cards                              |
| 1.0 Installing the Meter                  |
| 2.0 Setting the Jumpers                   |
| 3.0 Installing Option Cards               |
| 4.0 Wiring the Meter                      |
| 5.0 Front Panel Keys And Display Overview |
| Line 2 Display Loops                      |
| 6.0 Programming The PAX2S12               |
| 6.1 Input Parameters (I IIPUL)            |
| 6.2 Output Parameters (DULPUL)            |
| 6.3 Display Parameters (dl 5PLY)          |
| 6.4 Communications Port Parameters (Part) |
| Serial Communications Overview            |
| PAX2S Frequently Used Modbus Registers    |
| 6.5 Factory Service Operations (FALLry)   |
| Troubleshooting                           |
| PAX2S Programming Quick Overview          |

# **ORDERING INFORMATION**

#### **Meter Part Numbers**

| MODEL NO. | DESCRIPTION                   | PART NUMBER |
|-----------|-------------------------------|-------------|
| PAX2S     | Strain Gage Input Panel Meter | PAX2S000    |

### **Option Card and Accessories Part Numbers**

| TYPE        | MODEL NO.           | DESCRIPTION                                                        | PART NUMBER |
|-------------|---------------------|--------------------------------------------------------------------|-------------|
|             |                     | Dual Setpoint Relay Output Card                                    | PAXCDS10    |
|             |                     | Quad Setpoint Relay Output Card                                    | PAXCDS20    |
|             |                     | Quad Setpoint Sinking Open Collector Output Card                   | PAXCDS30    |
|             | PAXCDS              | Quad Setpoint Sourcing Open Collector Output Card                  | PAXCDS40    |
|             |                     | Dual Triac/Dual SSR Drive Digital Output Card                      | PAXCDS50    |
|             |                     | Quad Form C Relay Digital Output Card                              | PAXCDS60 *  |
| Cards       | PAXCDC <sup>1</sup> | RS485 Serial Communications Card with Terminal Block               | PAXCDC10    |
|             |                     | Extended RS485 Serial Communications Card with Dual RJ11 Connector | PAXCDC1C    |
|             |                     | RS232 Serial Communications Card with Terminal Block               | PAXCDC20    |
|             |                     | Extended RS232 Serial Communications Card with 9 Pin D Connector   | PAXCDC2C    |
|             |                     | DeviceNet Communications Card                                      | PAXCDC30    |
|             |                     | Profibus-DP Communications Card                                    | PAXCDC50    |
|             | PAXCDL              | Analog Output Card                                                 | PAXCDL10    |
| Accessories | CBLUSB              | USB Programming Cable Type A-Mini B                                | CBLUSB01    |
| Accessories | RCP                 | Replacement Case with knock-out features.                          | RCPX2H00    |

Notes:

<sup>1.</sup> For Modbus communications use RS485 Communications Output Card and configure communication (LPPE) parameter for Modbus.

\* This card is not suitable for use in older PAX2 models. For proper installation, 3 case knock-out features must be present on the top case surface. To update a case to include these knock-outs, a replacement case is available.

# **USING THIS MANUAL**

This manual contains installation and programming instructions for the PAX2S and all applicable option cards. To make installing the option card easier, it is recommended to use the Installation Guide provided with the card.

Only the portions of this manual that apply to the application need to be read. Minimally, we recommend that General Specifications, Reviewing the Front Buttons and Display, and Crimson<sup>®</sup> Programming Software portions of this manual be read in their entirety.

We recommend that unit programming be performed using Crimson programming software. When using Crimson, the programming portion of this manual serves as an overview of the programming options that are available through Crimson. The programming section of the manual will serve to provide expanded explanations of some of the PAX2S programming features found in Crimson. For users who do not intend to use Crimson to program their unit, this manual includes information to provide for a user to program one, or all, of the programming parameters using the unit's keypad.

To find information regarding a specific topic or mnemonic, it is recommended that the manual be viewed on a computer and the "find" function be used. The alternate method of finding information is to identify the programming parameter involved and review the information contained in the section of the manual that pertains to that parameter.

# **CRIMSON PROGRAMMING SOFTWARE**

Crimson<sup>®</sup> software is a Windows<sup>®</sup> based program that allows configuration of the PAX<sup>®</sup> from a PC. Crimson offers standard drop-down menu commands, that make it easy to program the PAX2. The unit's program can then be saved in a PC file for future use.

### **PROGRAMMING USING CRIMSON:**

Crimson is included on the Flash Drive that is shipped with the PAX2. Check for updates to Crimson at <u>http://www.redlion.net/crimson2</u>.

- Install Crimson. Follow the installation instructions provided by the source from which Crimson is being downloaded or installed.
- Using a USB Type A-Mini B cable, plug the Mini B end of the cable into the PAX2 USB Programming Port.
- Plug the other end of the USB cable into an available USB port on the PC.
- Apply power to the PAX2. See Troubleshooting, on page 32, for error message resolution.
- Start Crimson.
- Click the Crimson "Link" tab.
- Click "Extract..."
  - o Crimson will extract the current program settings from the PAX2.
  - If the PAX2 has not been programmed, the extracted file will contain factory settings. Note that the PAX2 factory settings vary based on the option cards installed.
- A programming selection screen will appear. Double click on an applicable programming selection and make program specific parameter selections. When completed, click "Close" and continue selecting applicable programming selections and making appropriate parameter selections. Continue until all necessary programming parameters have been configured.
- When all programming selections have been made, save the configuration file.
- Download the configuration file to the PAX2 by clicking the "Link" tab and selecting "Update".

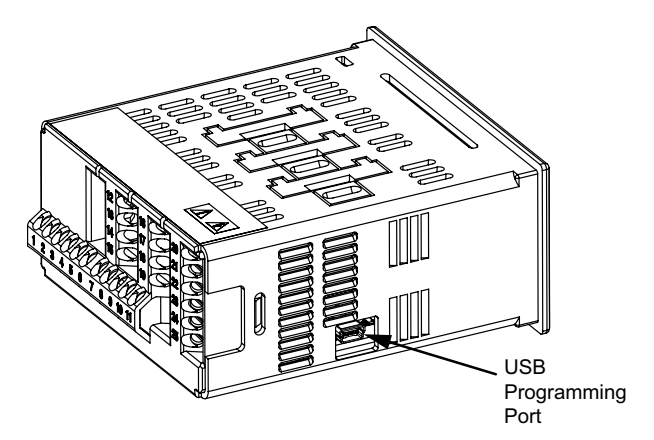

# GENERAL METER SPECIFICATIONS

#### 1. DISPLAY: Positive image LCD

- Top Line 6 digit, 0.71" (18 mm), with tri-color backlight (red, green or orange), display range: -199,999 to 999,999;
- Bottom Line 9 digit, 0.35" (8.9 mm), with green backlight, display range: - 199,999,999 to 999,999,999

#### 2. POWER:

- AC Power: 40 to 250 VAC, 50/60 Hz, 20 VA
- DC Power: 21.6 to 250 VDC, 8 W

Isolation: 2300 Vrms for 1 min. to all inputs and outputs.

- 3. ANNUNCIATORS: Backlight color: Red
  - 1 setpoint alarm 1 3 - setpoint alarm 3
  - 2 setpoint alarm 2 4 - setpoint alarm 4
  - Line 1 Units Label programmable 3 digit units annunciator with tri-color backlight (red, green or orange)
- 4. KEYPAD: 2 programmable function keys, 4 keys total
- 5. A/D CONVERTER: 24 bit resolution

#### 6. UPDATE RATES:

A/D conversion rate: programmable 5 to 160 readings/sec.

#### Step response:

| Input Rate      | 5   | 10  | 20  | 40  | 80 | 160 | Readings/<br>Sec           |
|-----------------|-----|-----|-----|-----|----|-----|----------------------------|
| Response Time * | 600 | 400 | 200 | 100 | 50 | 30  | msec<br>response<br>time * |

\* - max. to within 99% of final readout value (digital filter disabled)

Display update rate: 1 to 20 updates/sec.

Setpoint output on/off delay time: 0 to 3275 sec.

Analog output update rate: 0 to 10 sec

Max./Min. capture delay time: 0 to 3275 sec.

#### 7. DISPLAY MESSAGES

"OLOL" - Appears when measurement exceeds + signal range. "ULUL" - Appears when measurement exceeds - signal range "....." - Appears when display values exceed + display range. "- . . . . " - Appears when display values exceed - display range.

#### 8. INPUT:

Connection Type: 4-wire bridge (differential); 2-wire (single-ended) Common Mode Range (with respect to input common): 0 to +5 VDC Rejection: 80 dB (DC to 120 Hz)

| INPUT<br>RANGE | ACCURACY*<br>(18 to 28°C) | ACCURACY*<br>(0 to 50°C) | IMPEDANCE/<br>COMPLIANCE | MAX CONT.<br>OVERLOAD | **<br>RESOLUTION |
|----------------|---------------------------|--------------------------|--------------------------|-----------------------|------------------|
| ±24<br>mVDC    | 0.02% of rdg<br>+ 3 μV    | 0.07% of rdg<br>+ 4 μV   | 100 Mohm                 | 30 V                  | 1 µV             |
| ± 240<br>mVDC  | 0.02% of rdg<br>+ 30 μV   | 0.07% of rdg<br>+ 40 μV  | 100 Mohm                 | 30 V                  | 10 µV            |

\* After 20 minute warm-up. Accuracy is specified in two ways: Accuracy over an 18 to 28°C and 10 to 75% RH environment; and accuracy over a 0 to 50°C and 0 to 85% RH (non-condensing environment). Accuracy over the 0 to 50°C range includes the temperature coefficient effect of the unit.

\*\* Higher resolution can be achieved via input scaling

- 9. EXCITATION POWER: Jumper selectable
- +5 VDC @ 65 mADC max., +/-2%
- +10 VDC @ 125 mADC max., +/-2%
- Temperature Coefficient (ratio metric): 20 ppm/°C max.
- 10. USER INPUTS: Three programmable user inputs

Max. Continuous Input: 30 VDC

Isolation To Sensor Input Common: Not isolated.

- Response Time: 12 msec. max.
- Logic State: User programmable (USrACE) for sink/source (LU/H) logic

| (USFREE) | LO/SINK                         | HI/SOURCE                 |
|----------|---------------------------------|---------------------------|
|          | 20 K $\Omega$ pull-up to +3.3 V | 20 K $\Omega$ pull-down   |
| Active   | V <sub>IN</sub> < 1.1 VDC       | V <sub>IN</sub> > 2.2 VDC |
| Inactive | V <sub>IN</sub> > 2.2 VDC       | V <sub>IN</sub> < 1.1 VDC |

#### 11. TOTALIZER:

Time Base: second, minute, hour, or day

Batch: Can accumulate (gate) input display from a user input Time Accuracy: 0.01% typical

- Decimal Point: 0 to 0.0000
- Scale Factor: 0.001 to 65.000
- Low Signal Cut-out: -199,999 to 999,999 Total: 6 digits on Line 1; 9 digits on Line 2

12. CUSTOM LINEARIZATION Data Point Pairs: Selectable from 2 to 16 Display Range: -199,999 to 999,999

Decimal Point: 0 to 0.0000 13. MEMORY: Nonvolatile memory retains all programmable parameters and

#### display values.

#### 14. ENVIRONMENTAL CONDITIONS:

Operating Temperature Range: 0 to 50 °C Storage Temperature Range: -40 to 60 °C Vibration to IEC 68-2-6: Operational 5-150 Hz, 2 g Shock to IEC 68-2-27: Operational 25 g (10 g relay) Operating and Storage Humidity: 0 to 85% max. RH non-condensing Altitude: Up to 2000 meters

#### 15. CERTIFICATIONS AND COMPLIANCES:

**CE** Approved

EN 61326-1 Immunity to Industrial Locations Emission CISPR 11 Class A IEC/EN 61010-1 **RoHS** Compliant UL Listed: File #E179259 Type 4X Indoor Enclosure rating (Face only)

- IP65 Enclosure rating (Face only)
- IP20 Enclosure rating (Rear of unit)
- Refer to EMC Installation Guidelines section of the bulletin for additional information.
- 16. CONNECTIONS: High compression cage-clamp terminal block Wire Strip Length: 0.3" (7.5 mm) Wire Gauge Capacity: 26 to 16 AWG (0.14 to 1.5 mm<sup>2</sup>)

  - Torque: 4.4-5.3 inch-lbs (0.5-0.6 N-m)
- 17. CONSTRUCTION: This unit is rated Type 4X/IP65 for indoor use only. IP20 Touch safe. Installation Category II, Pollution Degree 2. One piece bezel/ case. Flame resistant. Synthetic rubber keypad. Panel gasket and mounting clip included.
- 18. WEIGHT: 8 oz. (226.8 g)

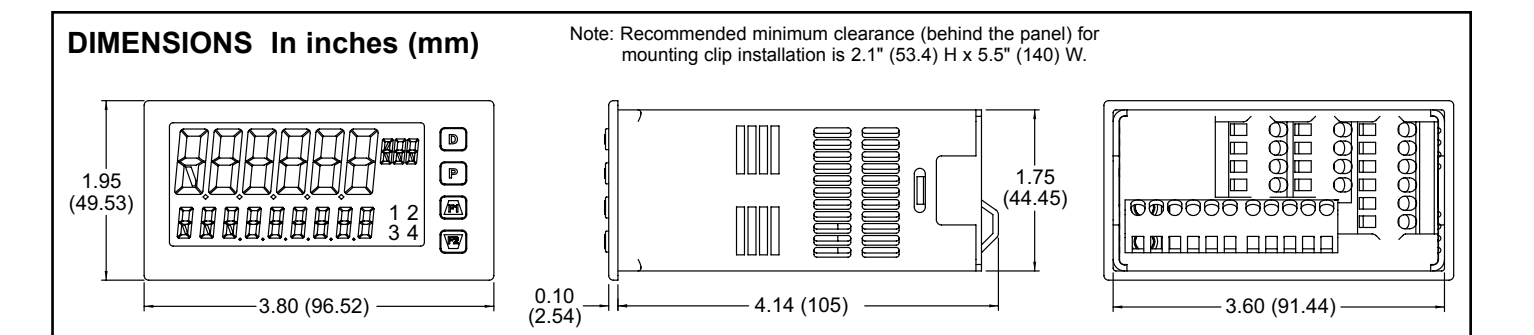

# **OPTION CARDS**

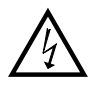

WARNING: Disconnect all power to the unit before installing option cards.

#### Adding Option Cards

The PAX2 can be fitted with up to three option cards. The details for each option card can be reviewed in the specification section below. Only one card from each function type can be installed at a time. The function types include Setpoint Alarms (PAXCDS), Communications (PAXCDC), and Analog Output (PAXCDL). The option cards can be installed initially or at a later date.

### **COMMUNICATION CARDS (PAXCDC)**

A variety of communication protocols are available for the PAX2 Only one PAXCDC card can be installed at a time. *Note: For Modbus communications use RS485 Communications Output Card and configure communication (LPE) parameter for Modbus.* 

#### SERIAL COMMUNICATIONS CARD: PAXCDC1\_ and PAXCDC2\_

Type: RS485 or RS232

Communication Type: Modbus ASCII, RLC Protocol (ASCII), and Modbus RTU

Isolation To Sensor & User Input Commons: 500 Vrms for 1 min. Not Isolated from all other commons

Data: 7/8 bits

Baud: 1200 to 38,400

Parity: no, odd or even

**Bus Address**: Selectable 0 to 99 (RLC Protocol), or 1 to 247 (Modbus Protocol), Max. 32 meters per line (RS485)

Transmit Delay: Selectable for 0 to 0.250 sec (+2 msec min)

#### DEVICENET<sup>TM</sup> CARD: PAXCDC30

Compatibility: Group 2 Server Only, not UCMM capable

Baud Rates: 125 Kbaud, 250 Kbaud, and 500 Kbaud

**Bus Interface**: Phillips 82C250 or equivalent with MIS wiring protection per DeviceNet<sup>™</sup> Volume I Section 10.2.2.

Node Isolation: Bus powered, isolated node

Host Isolation: 500 Vrms for 1 minute between DeviceNet<sup>™</sup> and unit input common.

#### PROFIBUS-DP CARD: PAXCDC50

Fieldbus Type: Profibus-DP as per EN 50170, implemented with Siemens SPC3 ASIC

Conformance: PNO Certified Profibus-DP Slave Device

**Baud Rates:** Automatic baud rate detection in the range 9.6 Kbaud to 12 Mbaud **Station Address:** 0 to 125, set by rotary switches.

**Connection:** 9-pin Female D-Sub connector

Network Isolation: 500 Vrms for 1 minute between Profibus network and sensor and user input commons. Not isolated from all other commons.

### **SETPOINT CARDS (PAXCDS)**

The PAX2 has 6 available setpoint alarm output option cards. Only one PAXCDS card can be installed at a time. (Logic state of the outputs can be reversed in the programming.) These option cards include:

#### DUAL RELAY CARD: PAXCDS10

Type: Two FORM-C relays

Isolation To Sensor & User Input Commons: 2000 Vrms for 1 min. Contact Rating:

One Relay Energized: 5 amps @ 120/240 VAC or 28 VDC (resistive load). Total current with both relays energized not to exceed 5 amps

Life Expectancy: 100 K cycles min. at full load rating. External RC snubber extends relay life for operation with inductive loads

#### QUAD RELAY CARD: PAXCDS20

Type: Four FORM-A relays

Isolation To Sensor & User Input Commons: 2300 Vrms for 1 min. Contact Rating:

One Relay Energized: 3 amps @ 240 VAC or 30 VDC (resistive load). Total current with all four relays energized not to exceed 4 amps

Life Expectancy: 100K cycles min. at full load rating. External RC snubber extends relay life for operation with inductive loads

QUAD SINKING OPEN COLLECTOR CARD: PAXCDS30 Type: Four isolated sinking NPN transistors. Isolation To Sensor & User Input Commons: 500 Vrms for 1 min. Not Isolated from all other commons. **Rating**: 100 mA max @  $V_{SAT} = 0.7$  V max.  $V_{MAX} = 30$  V QUAD SOURCING OPEN COLLECTOR CARD: PAXCDS40 Type: Four isolated sourcing PNP transistors. Isolation To Sensor & User Input Commons: 500 Vrms for 1 min. Not Isolated from all other commons. Rating: Internal supply: 18 VDC unregulated, 30 mA max. total External supply: 30 VDC max., 100 mA max. each output DUAL TRIAC/DUAL SSR DRIVE CARD: PAXCDS50 Triac: Type: Isolated, zero crossing detection Voltage: 260 VAC max., 20 VAC min. Max Load Current: 1 Amp @ 25°C 0.75 Amp @ 50°C Total load current with both triacs ON not to exceed 1.5 Amps Min Load Current: 5 mA Off State Leakage Current: 1 mA max @ 60 Hz Operating Frequency: 20-400 Hz SSR Drive: Type: Two isolated sourcing PNP Transistors. Isolation To Sensor & User Input Commons: 500 Vrms for 1 min. Not Isolated from all other commons. Rating:

Output Voltage: 18/24 VDC (unit dependent)  $\pm$  10%, 30 mA max. total both outputs

#### QUAD FORM C RELAY CARD: PAXCDS60

Type: Four FORM-C relays Isolation To Sensor & User Input Con

Isolation To Sensor & User Input Commons: 500 Vrms for 1 min. Contact Rating:

Rated Load: 3 Amp @ 30 VDC/125 VAC

Total Current With All Four Relays Energized not to exceed 4 amps

Life Expectancy: 100 K cycles min. at full load rating. External RC snubber extends relay life for operation with inductive loads

#### ALL SETPOINT CARDS

**Response Time**: See Update Rates step response specification on page 6; add 6 msec (typical) for relay card

### LINEAR DC OUTPUT (PAXCDL)

Either a 0(4)-20 mA or 0-10 V retransmitted linear DC output is available from the analog output option card. The programmable output low and high scaling can be based on various display values. Reverse slope output is possible by reversing the scaling point positions.

#### ANALOG OUTPUT CARD: PAXCDL10

Types: 0 to 20 mA, 4 to 20 mA or 0 to 10 VDC

Isolation To Sensor & User Input Commons: 500 Vrms for 1 min. Not Isolated from all other commons.

**Accuracy**: 0.17% of FS (18 to 28 °C); 0.4% of FS (0 to 50 °C) **Resolution**: 1/3500

Compliance: 10 VDC: 10 K $\Omega$  load min., 20 mA: 500  $\Omega$  load max.

Powered: Self-powered

Update Response: See Update Rates specification on page 6.

# **1.0 INSTALLING THE METER**

#### Installation

The PAX2 meets Type 4X/IP65 requirements when properly installed. The unit is intended to be mounted into an enclosed panel. Prepare the panel cutout to the dimensions shown. Remove the panel latch from the unit. Slide the panel gasket over the rear of the unit to the back of the bezel. The unit should be installed fully assembled. Insert the unit into the panel cutout.

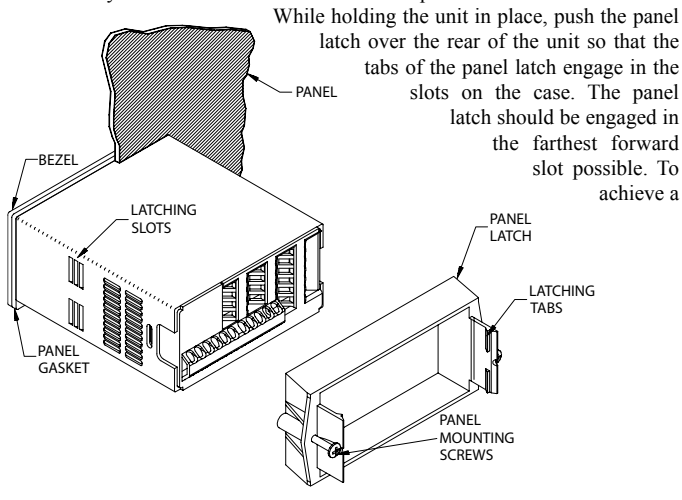

proper seal, tighten the latch screws evenly until the unit is snug in the panel (Torque to approximately 7 in-lbs [79N-cm]). Do not over-tighten the screws.

#### Installation Environment

The unit should be installed in a location that does not exceed the operating temperature and provides good air circulation. Placing the unit near devices that generate excessive heat should be avoided.

The bezel should only be cleaned with a soft cloth and neutral soap product. Do NOT use solvents. Continuous exposure to direct sunlight may accelerate the aging process of the bezel.

Do not use tools of any kind (screwdrivers, pens, pencils, etc.) to operate the keypad of the unit.

#### PANEL CUT-OUT

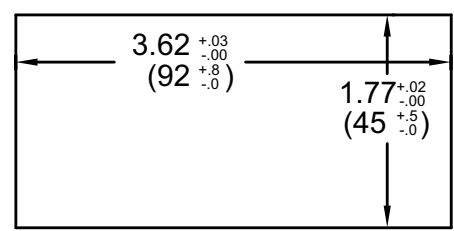

# **2.0 SETTING THE JUMPERS**

#### **Bridge Excitation**

This jumper is used to select bridge excitation voltage level. Use the 5 V excitation with high output (3 mV/V) bridges, so that the higher sensitivity 24 mV range can be used. Using the 5 V excitation also reduces bridge power consumption compared to the 10 V excitation. A maximum of four 350 ohm load cells can be driven by the internal bridge excitation voltage.

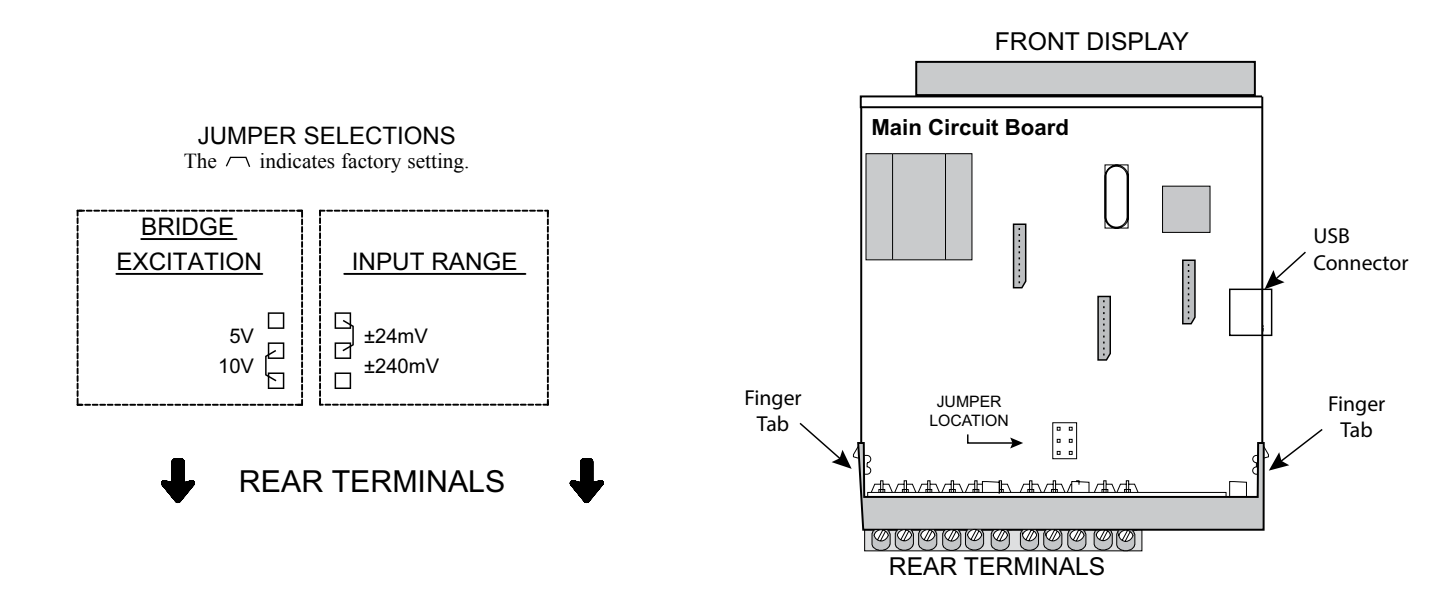

# **3.0 INSTALLING OPTION CARDS**

The option cards are separately purchased cards that perform specific functions. These cards plug into the main circuit board of the unit. The option cards have many unique functions when used with the PAX2.

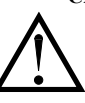

**CAUTION**: The option and main circuit boards contain static sensitive components. Before handling the cards, discharge static charges from your body by touching a grounded bare metal object. Ideally, handle the cards at a static controlled clean workstation. Dirt, oil or other contaminants that may contact the cards can adversely affect circuit operation.

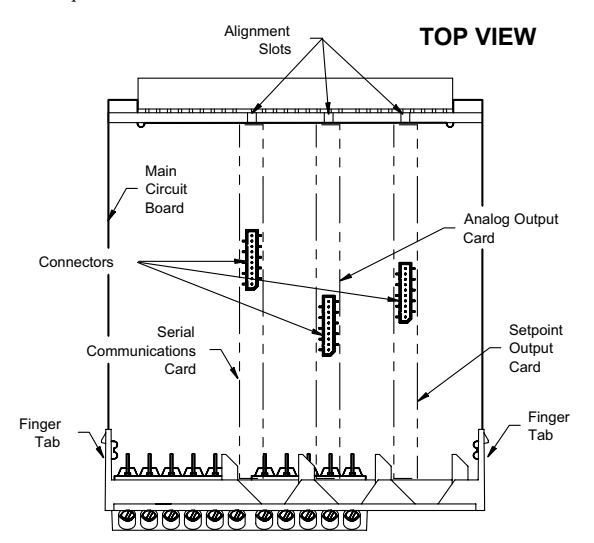

# **4.0 WIRING THE METER**

#### WIRING OVERVIEW

Electrical connections are made via screw-clamp terminals located on the back of the unit. All conductors should conform to the meter's voltage and current ratings. All cabling should conform to appropriate standards of good installation, local codes and regulations. It is recommended that the power supplied to the unit (DC or AC) be protected by a fuse or circuit breaker.

When wiring the unit, compare the numbers embossed on the back of the unit case against those shown in wiring drawings for proper wire position. Strip the wire, according to the terminal block specifications (stranded wires should be tinned with solder). Insert the lead into the correct terminal and then tighten the terminal until the wire is secure (Pull wire to verify tightness).

#### **EMC INSTALLATION GUIDELINES**

Although Red Lion Controls Products are designed with a high degree of immunity to Electromagnetic Interference (EMI), proper installation and wiring methods must be followed to ensure compatibility in each application. The type of the electrical noise, source or coupling method into a unit may be different for various installations. Cable length, routing, and shield termination are very important and can mean the difference between a successful or troublesome installation. Listed are some EMI guidelines for a successful installation in an industrial environment.

- 1. A unit should be mounted in a metal enclosure, which is properly connected to protective earth.
- 2. Use shielded cables for all Signal and Control inputs. The shield connection should be made as short as possible. The connection point for the shield depends somewhat upon the application. Listed below are the recommended methods of connecting the shield, in order of their effectiveness.
  - a. Connect the shield to earth ground (protective earth) at one end where the unit is mounted.
  - b. Connect the shield to earth ground at both ends of the cable, usually when the noise source frequency is over 1 MHz.
- 3. Never run Signal or Control cables in the same conduit or raceway with AC power lines, conductors, feeding motors, solenoids, SCR controls, and heaters, etc. The cables should be run through metal conduit that is properly grounded. This is especially useful in applications where cable runs are long and portable two-way radios are used in close proximity or if the installation

**WARNING**: Exposed line voltage exists on the circuit boards. Remove all power to the unit AND load circuits before removing the unit from its case.

#### To Install:

- 1. For option card specific installation instructions, see the installation instructions provided with the option card being installed.
- 2. When handling the main circuit board, hold it by the rear cover. When handling the option card, hold it by the terminal block.
- 3. Remove the main assembly from the rear of the case by squeezing both finger holds on the rear cover and pulling the assembly out of the case. Or use a small screwdriver to depress the side latches and pull the main assembly out of the case. Do not remove the rear cover from the main circuit board.
- 4. Locate the appropriate option card slot location on the main circuit board. Align the option card terminal block with the slot terminal block position on the rear cover. Align the option card connector with the main circuit board option card connector and then press to fully engage the connector. Verify the tab on the option card rests in the alignment slot on the display board.
- 5. If installing an option card that includes a terminal block on the top of the option card, a knock-out on the top of the PAX case will need to be removed to allow the top terminal block to be inserted later. Locate the removed knock-out that aligns with the option slot for which the option card is being installed. Carefully remove the knock-out, being careful not to remove additional knock-outs. Trim knock-out tabs (gates) that remain on the case. The top terminal block on the option card will need to be removed before completing step 6.
- 6. Slide the assembly back into the case. Be sure the rear cover latches engage in the case. If option card includes a top terminal block, install top terminal block at this time.

is near a commercial radio transmitter. Also, Signal or Control cables within an enclosure should be routed as far away as possible from contactors, control relays, transformers, and other noisy components.

- 4. Long cable runs are more susceptible to EMI pickup than short cable runs.
- 5. In extremely high EMI environments, the use of external EMI suppression devices such as Ferrite Suppression Cores for signal and control cables is effective. The following EMI suppression devices (or equivalent) are recommended:

Fair-Rite part number 0443167251 (RLC part number FCOR0000) Line Filters for input power cables:

Schaffner # FN2010-1/07 (Red Lion Controls # LFIL0000)

- 6. To protect relay contacts that control inductive loads and to minimize radiated and conducted noise (EMI), some type of contact protection network is normally installed across the load, the contacts or both. The most effective location is across the load.
  - a. Using a snubber, which is a resistor-capacitor (RC) network or metal oxide varistor (MOV) across an AC inductive load is very effective at reducing EMI and increasing relay contact life.
  - b. If a DC inductive load (such as a DC relay coil) is controlled by a transistor switch, care must be taken not to exceed the breakdown voltage of the transistor when the load is switched. One of the most effective ways is to place a diode across the inductive load. Most RLC products with solid state outputs have internal zener diode protection. However external diode protection at the load is always a good design practice to limit EMI. Although the use of a snubber or varistor could be used. RLC part numbers: Snubber: SNUB0000

Varistor: ILS11500 or ILS23000

7. Care should be taken when connecting input and output devices to the instrument. When a separate input and output common is provided, they should not be mixed. Therefore a sensor common should NOT be connected to an output common. This would cause EMI on the sensitive input common, which could affect the instrument's operation.

Visit RLC's web site at http://www.redlion.net/emi for more information on EMI guidelines, Safety and CE issues as they relate to Red Lion Controls products.

# 4.1 POWER WIRING

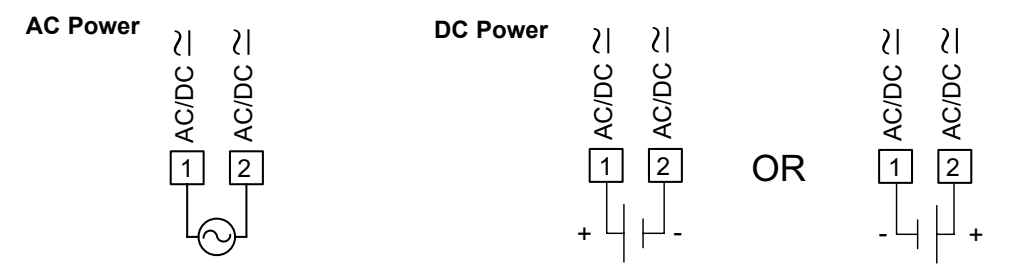

The power supplied to the unit shall employ a 15 Amp UL approved circuit breaker for AC input and a 1 Amp, 250 V UL approved fuse for DC input. It shall be easily accessible and marked as a disconnecting device to the installed unit. This device is not directly intended for connection to the mains without a reliable means to reduce transient over-voltages to 1500 V.

## 4.2 INPUT SIGNAL WIRING

Before connecting signal wires, the Input Range Jumper and Bridge Excitation Jumper should be verified for proper position.

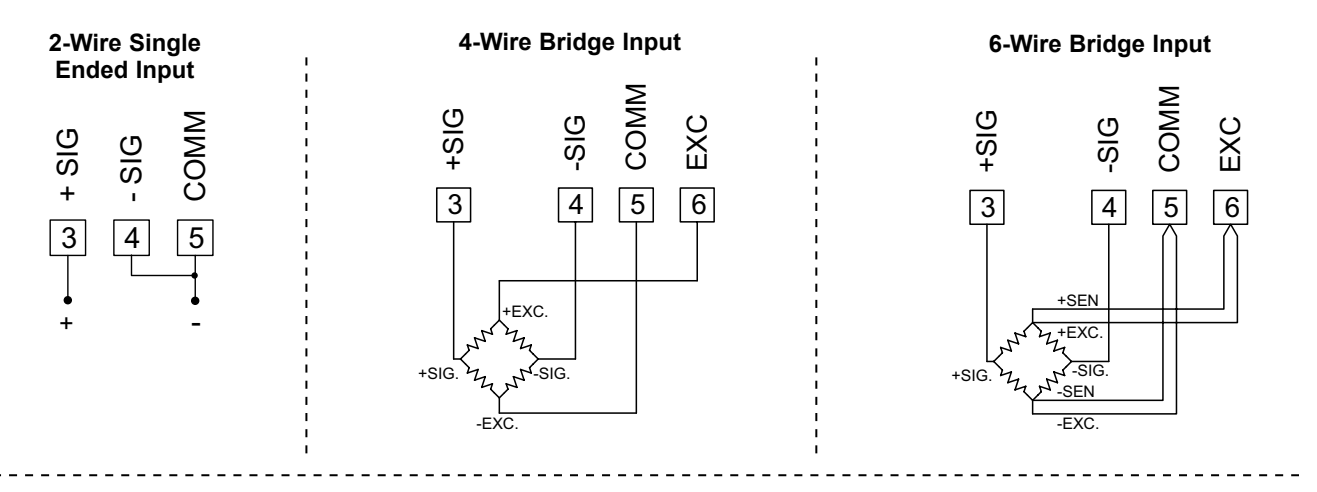

## 4.3 USER INPUT WIRING

If not using User Inputs, then skip this section. User Input terminal does not need to be wired in order to remain in inactive state.

#### Sinking Logic (USr ALL LD)

When the USrRE parameter is programmed to LD, the user inputs are internally pulled up to +3.3 V with 20 K $\Omega$  resistance. The input is active when it is pulled low (<1.1 V).

| USER COMM | USER 1  | USER 2 | USER 3 | USER COMM |
|-----------|---------|--------|--------|-----------|
| 7         | 8<br>+° | 9      | 10<br> | 11        |

#### Sourcing Logic (USr AEL HI)

When the USrRL parameter is programmed to H, the user inputs are internally pulled down to 0 V with 20 K $\Omega$  resistance. The input is active when a voltage greater than 2.2 VDC is applied.

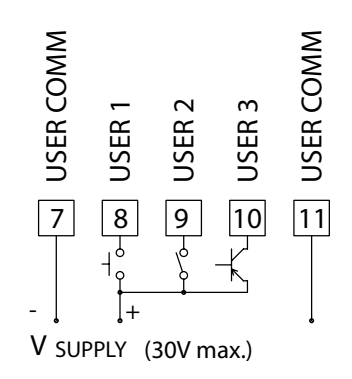

#### 4.4 SETPOINT (ALARMS) WIRING

#### 4.5 SERIAL COMMUNICATION WIRING

4.6 ANALOG OUTPUT WIRING

See appropriate option card bulletin for wiring details.

# **5.0 FRONT PANEL KEYS AND DISPLAY OVERVIEW**

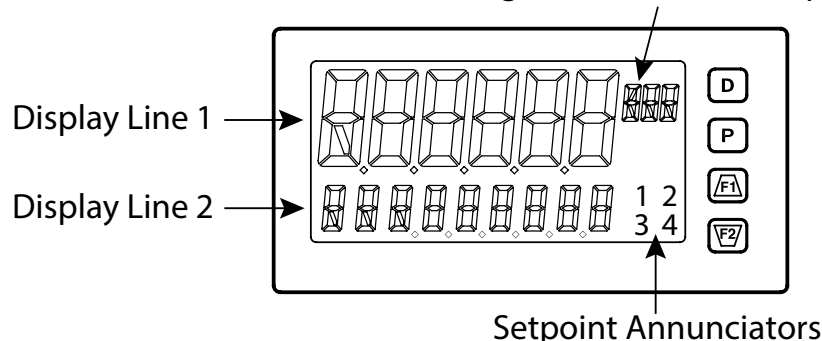

#### Programmable Units Display

#### KEY DISPLAY MODE OPERATION

- D Index Line 2 through enabled Line 2 display values
- P Enter full programming mode or access the parameter and hidden display loops; Press and hold to skip parameters and go directly to Code or Programming Menu
- (F) User programmable Function key 1; hold for 3 seconds for user programmable second function 1\*
- E2 User programmable Function key 2; hold for 3 seconds for user programmable second function 2\*

\*Factory setting for F1/F2 and second function F1/F2 is no mode

#### **DISPLAY LINE 1**

Line 1 is the large, 6-digit top line display. Values such as, Input, Gross, Tare, Max(HI), Min(LO), Total and setpoints, can be shown on Line 1. The 3-digit Units mnemonic characters can be used to indicate which Line 1 display value is shown. Standard or custom mnemonics are available for the Line 1 values. See Line 1 parameters in the Display Parameters programming section for configuration details.

# LINE 2 DISPLAY LOOPS

The PAX2S offers three display loops to allow users quick access to needed information.

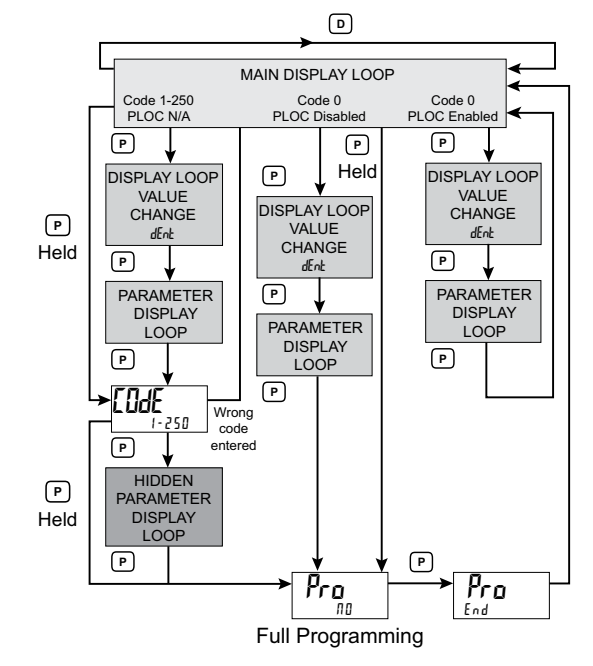

#### PROGRAMMING MODE OPERATION

Return to the previous menu level (momentary press) Quick exit to Display Mode (press and hold)

Access the programming parameter menu, store selected parameter and index to next parameter

Increment selected parameter value; Hold  $\underline{FI}$  and momentarily press  $\overline{V}$  key to increment next decade or **D** key to increment by 1000's

Decrement selected parameter value; Hold  $\overline{\mathbb{V}}$  and momentarily press  $\widehat{\mathbb{H}}$  key to decrement next decade or **D** key to decrement by 1000's

#### **DISPLAY LINE 2**

Line 2 is the smaller, 9-digit bottom line display. Values such as Input, Gross, Tare, Max(HI), Min(LO), Total, setpoints, and parameter List A/B status can all be shown on the Line 2 display. The display loops described below are used to view, reset and modify the selected display values, based on the Line 2 Value Access setting programmed for each available value. See Line 2 parameters in the Display Parameters programming section for configuration details.

#### Main Display Loop

In the Main display loop, the D key is pressed to sequence through the selected Line 2 values. A left justified 2, 3 or 4-character mnemonic indicates which Line 2 value is currently shown. When in the Main display loop, the Function keys f(x) and f(x) perform the user functions programmed in the User Input parameter section.

#### Parameter and Hidden Parameter Display Loops

Display loops provide quick access to selected parameters that can be viewed and modified on Line 2 without having to enter Full Programming mode. These values include Parameter List A/B selection, setpoints, and display (color, intensity and contrast) settings. To utilize the Parameter or Hidden Parameter display loops, a security code (1-250) must be programmed. (See Programming Security Code in the Display Parameters programming section for details.)

The Parameter display loop is accessed by pressing the **P** key. The selected Parameter display loop values can be viewed and/or changed per the Line 2 Value Access setting programmed for each available value. The Hidden Parameter display loop follows the Parameter display loop, and can only be accessed when the correct security code is entered at the Code prompt. Combining the two parameter loops provides an area for parameters that require general access and/or protected or secure access depending on the application needs.

While in the Parameter and Hidden Parameter loops, pressing the **D** key will return the unit to the Main display loop. To directly access the Code prompt, press and hold the **P** key. This can be done from the Main display loop or at any point during the Parameter display loop. Also, to directly access Full Programming mode while in the Hidden Parameter loop, press and hold the **P** key to bypass any remaining Hidden Parameter loop values.

# 6.0 PROGRAMMING THE PAX2S

It is recommended that program settings be recorded as programming is performed. A blank Parameter Value Chart is provided at the end of this bulletin.

#### **PROGRAMMING MODE ENTRY**

The Programming Mode is entered by pressing the **P** key. Full Programming Mode will be accessible unless the unit is programmed to use the Parameter loop or Hidden Parameter display loop on the Line 2 display. In this case, programming access will be limited by a security code and/or a hardware program lock. (Refer to the previous section for details on Line 2 display loops and limited programming access.) Full Programming Mode permits all parameters to be viewed and modified. In this mode, the front panel keys change to Programming Mode Operations and certain user input functions are disabled.

#### **MODULE ENTRY**

The Programming Menu is organized into five modules. These modules group together parameters that are related in function. The  $\overrightarrow{F1}$  and  $\overleftarrow{E2}$  keys are used to select the desired module. The displayed module is entered by pressing the **P** key.

#### **MODULE MENU**

Upon entering a module, a parameter selection sub-menu is provided to choose the specific parameter type for programming. For example, this includes analog and user input under the Input Parameter menu. Use the  $\underline{\textbf{F1}}$  and  $\underline{\textbf{F2}}$  keys to select the desired parameter type, and press the **P** key to enter the parameter menu.

#### PARAMETER MENU

Upon entering the Parameter Menu, the **P** key is pressed to advance to a specific parameter to be changed. After completing the parameter menu, or upon pressing the **D** key, the display returns to the initial entry point for the parameter menu. For each additional press of the **D** key, the display returns to the previous level within the module until exiting the module entirely.

#### SELECTION/VALUE ENTRY

For each parameter, the top line display shows the parameter while the bottom line shows the selections/value for that parameter. The /FI and /FZ keys are used to move through the selections/values for the parameter. Pressing the **P** key, stores and activates the displayed selection/value. This also advances the unit to the next parameter.

#### **Numerical Value Entry**

If the parameter is programmed for enter (Eher), the Fi and Fi keys are used to change the parameter values in any of the display loops.

The  $\underline{ft}$  and  $\underline{f2}$  keys will increment or decrement the parameter value. When the  $\underline{ft}$  or  $\underline{f2}$  key is pressed and held, the value automatically scrolls. The longer the key is held the faster the value scrolls.

For large value changes, press and hold the  $\underline{F1}$  or  $\underline{F2}$  key. While holding that key, momentarily press the opposite arrow key ( $\underline{F2}$  or  $\underline{F1}$ ) to shift decades (10's 100's, etc), or momentarily press the **D** key and the value scrolls by 1000's as the arrow key is held. Releasing the arrow key removes the decade or 1000's scroll feature. The arrow keys can then be used to make small value changes as described above.

#### **PROGRAMMING MODE EXIT**

To exit the Programming Mode, press and hold the **D** key (from anywhere in the Programming Mode) or press the **P** key with  $P_{ro} \Pi I$  displayed. This will commit any stored parameter changes to memory and return the unit to the Display Mode. If a parameter was just changed, the **P** key must be pressed to store the change before pressing the **D** key. (If power loss occurs before returning to the Display Mode, verify recent parameter changes.)

#### **PROGRAMMING TIPS**

It is recommended to start with the Input Parameters and proceed through each module in sequence. If lost or confused while programming, press and hold the  $\mathbf{D}$  key to exit programming mode and start over. It is recommended that program settings be recorded as programming is performed. When programming is complete lock out programming with a user input or lock-out code.

Factory Settings may be completely restored in the Factory Service Operations module. This is useful when encountering programming problems.

- In Programming Menu:
- \* Top line is green to indicate top level programming modules
- \*\* Top line is orange to indicate module menu or sub-menu selection
- \*\*\* Top line is red to indicate a changeable parameter.

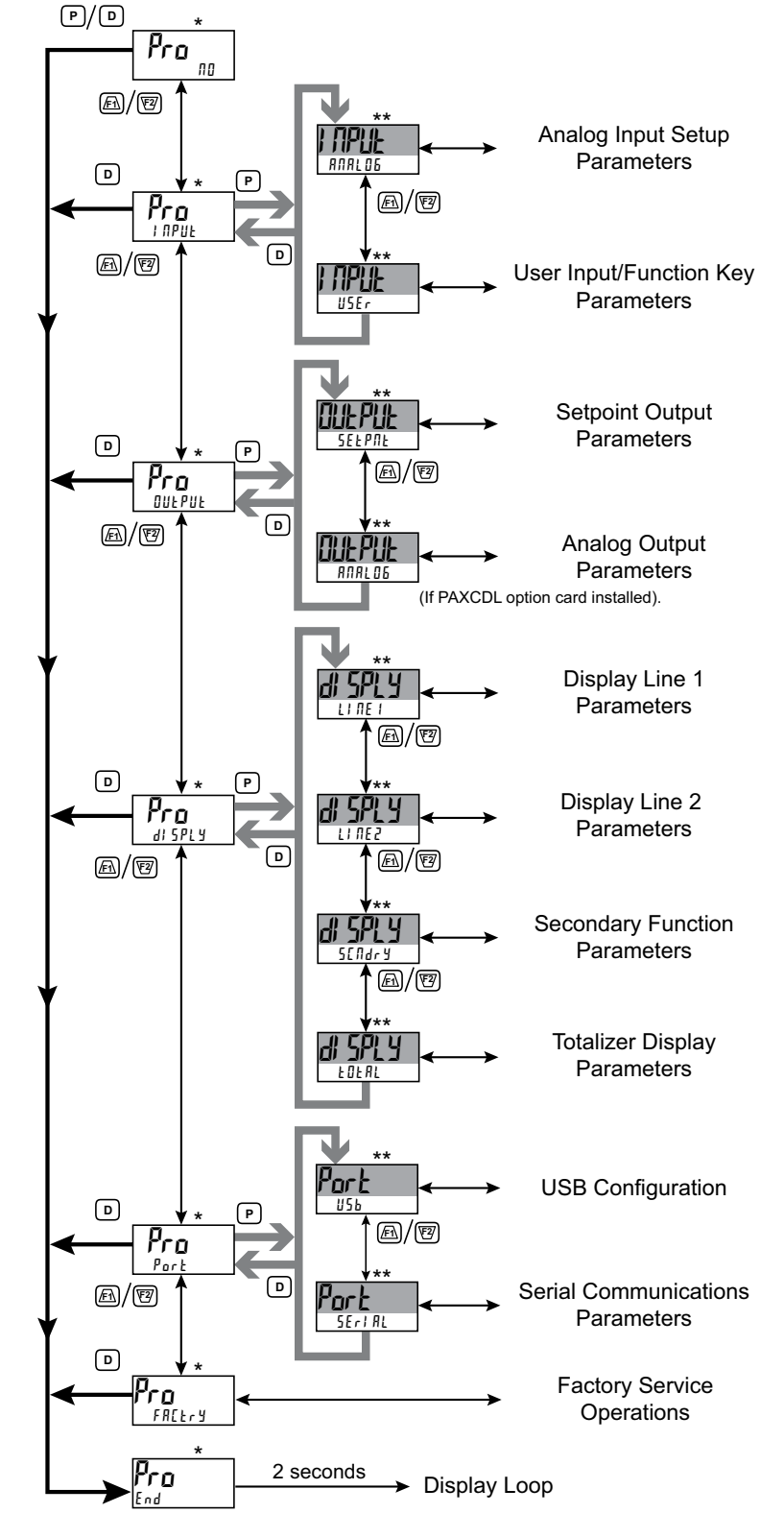

# INPUT PARAMETERS (I MPUL)

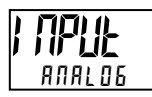

**INPUT SELECT** 

AUAL DE USEr

Select the Input to be programmed.

## 6.1.1 ANALOG INPUT PARAMETERS (RARLOS)

This section details the programming for the analog input.

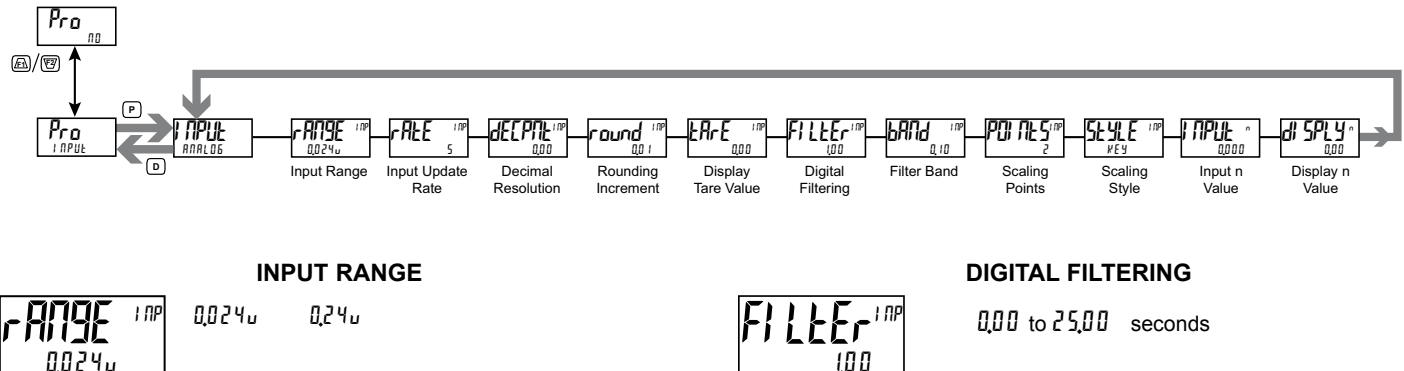

Select the desired input range.

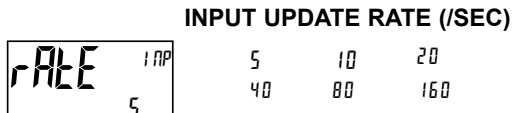

Select the ADC conversion rate (conversions per second). The selection does not affect the display update rate, however it does affect setpoint and analog output response time. The default factory setting of 5 is recommended for most applications. Selecting a fast update rate may cause the display to appear very unstable.

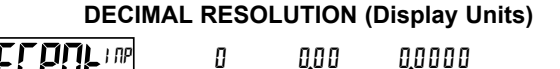

Select desired display resolution.

0.00

ROUNDING INCREMENT

0,000

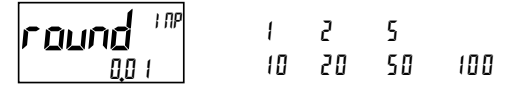

0,0

Rounding selections other than one, cause the Input Display to 'round' to the nearest rounding increment selected (ie. rounding of '5' causes 122 to round to 120 and 123 to round to 125). Rounding starts at the least significant digit of the Input Display. Remaining parameter entries (scaling point values, setpoint values, etc.) are not automatically adjusted to this display rounding selection.

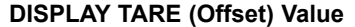

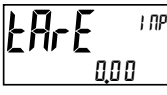

- 19999 to 99999

The Display Tare(offset) Value is the difference between the Gross (absolute) Display value and the Relative (net) Display value for the same input level. The unit will automatically update this value after each Zero Display. The Display Tare Value can be directly keyed-in to intentionally add or remove display offset. See Relative/Gross Display and Zero Display explanations in the Input Parameters - User Input Module.

The input filter setting is a time constant expressed in hundredths of a second. The filter settles to 99% of the final display value within approximately 3 time constants. This is an Adaptive Digital Filter which is designed to steady the Input Display reading. A value of '0' disables filtering.

#### FILTER BAND

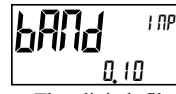

0 to 2500 display units

The digital filter will adapt to variations in the input signal. When the variation exceeds the input filter band value, the digital filter disengages. When the variation becomes less than the band value, the filter engages again. This allows for a stable readout, but permits the display to settle rapidly after a large process change. The value of the band is in display units. A band setting of '0' keeps the digital filter permanently engaged.

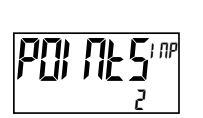

SCALING POINTS

2 to 16

#### Linear - Scaling Points (2)

For linear processes, only 2 scaling points are necessary. It is recommended that the 2 scaling points be at opposite ends of the input signal being applied. The points do not have to be the signal limits. Display scaling will be linear between and continue past the entered points up to the limits of the Input Signal Jumper position. Each scaling point has a coordinate-pair of Input Value (I MPUL n) and an associated desired Display Value (d 5PLY n).

#### Nonlinear - Scaling Points (Greater than 2)

For non-linear processes, up to 16 scaling points may be used to provide a piece-wise linear approximation. (The greater the number of scaling points used, the greater the conformity accuracy.) The Input Display will be linear between scaling points that are sequential in program order. Each scaling point has a coordinate-pair of Input Value (I PUL n) and an associated desired Display Value (d' SPLY n). Data from tables or equations, or empirical data can be used to derive the required number of segments and data values for the coordinate pairs. Several linearization equations are available within Crimson software.

#### SCALING STYLE

КЕЛ

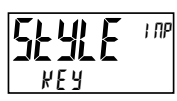

key-in data APPLY apply signal

If Input Values and corresponding Display Values are known, the Key-in (KEY) scaling style can be used. This allows scaling without the presence of the input signal. If Input Values have to be derived from the actual input signal source or simulator, the Apply (APPLY) scaling style must be used.

#### **INPUT VALUE FOR SCALING POINT 1**

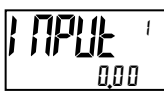

- 199999 to 999999

For Key-in ( $\[\]E\]$ ), enter the known first Input Value by using the  $\[\]Fi\]$  or  $\[\]E\]$ arrow keys. (The Input Range selection sets up the decimal location for the Input Value). For Apply (RPPLY), the existing programmed value will appear. If this is acceptable, press the P key to save and continue to the next parameter. To update this value, apply the input signal that corresponds to Scaling Point 1, press 🗹 key and the actual signal value will be displayed. Then press the P key to accept this value and continue to the next parameter.

#### **DISPLAY VALUE FOR SCALING POINT 1**

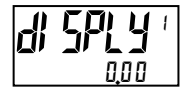

- 199999 to 999999

Enter the first coordinating Display Value by using the arrow keys. This is the same for KEY and RPPLY scaling styles. The decimal point corresponds to the dETPOL selection

#### **INPUT VALUE FOR SCALING POINT 2**

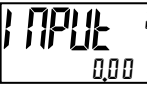

- 199999 to 999999

For Key-in (*VEY*), enter the known second Input Value by using the *F* or *F* arrow keys. For Apply (RPPLY), the existing programmed value will appear. If this is acceptable, press the P key to save and continue to the next parameter. To update this value, apply the input signal that corresponds to Scaling Point 2, press  $\mathbf{E}$  key and the actual signal value will be displayed. Then press the **P** key to accept this value and continue to the next parameter. (Follow the same procedure if using more than 2 scaling points.)

#### **DISPLAY VALUE FOR SCALING POINT 2**

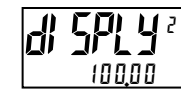

- 199999 to 999999

Enter the second coordinating Display Value by using the F or F arrow keys. This is the same for KEY and RPPLY scaling styles. (Follow the same procedure if using more than 2 scaling points.)

#### 6.1.2 USER INPUT / FUNCTION KEY PARAMETERS (#5Er)

This section details the programming for the rear terminal User Inputs and front panel Function Keys. Three user inputs are individually programmable to perform specific unit control functions. While in the Display Mode, the function is executed when the user input transitions to the active state. (Refer to the user input specifications for response times.) Certain User input functions are disabled in Programming Mode. Two front panel function keys, *F*<sub>1</sub> and *F*<sub>2</sub>, are also individually programmable to perform specific unit control functions. While in the Display Mode, the primary function is executed when the key is pressed. Holding the F1 or 🖾 function key for three seconds executes a secondary function. It is possible to program a secondary function without a primary function. The front panel key functions are disabled while in Programming Mode.

In most cases, if more than one user input and/or function key is programmed for the same function, the maintained (level trigger) actions will be performed while at least one of those user inputs or function keys are activated. The momentary (edge trigger) actions are performed every time any of those user inputs or function keys transition to the active state.

The List user function has a value assignment sublist, which appears when the **P** key is pressed and U 5 k is selected. The function will only be performed for the assignment values selected as 425. If a user input or function key is configured for a function with a sublist, then that sublist will need to be scrolled through each time to access the remaining user inputs or function keys following the sublist.

Note: In the following explanations, not all selections are available for both user inputs and front panel function keys. Displays are shown with each selection. Those selections showing both displays are available for both. If a display is not shown, it is not available for that selection. In the parameter explanations, USEr -n represents all user inputs. Fn represents both function keys and second function keys.

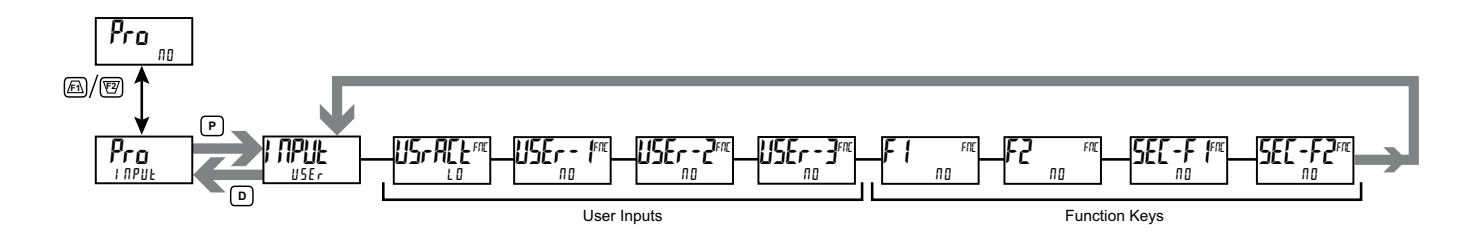

#### **USER INPUT ACTIVE STATE**

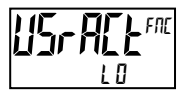

10 HI

Select the desired active state for the User Inputs. Select L 1 for sink input, active low. Select HI for source input, active high.

**NO FUNCTION** 

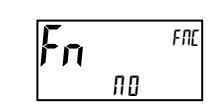

No function is performed if activated. This is the factory setting for all user inputs and function keys.

#### **PROGRAMMING MODE LOCK-OUT**

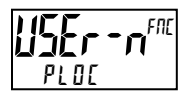

Programming Mode is locked-out, as long as activated (maintained action). A security code can be configured to allow programming access during lock-out.

#### ZERO (TARE) DISPLAY

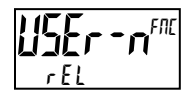

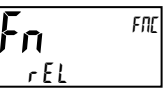

The Zero (Tare) Display provides a way to zero the Input Display value at various input levels, causing future relative input display readings to be offset. This function is useful in weighing applications where the container or material on the scale should not be included in the next measurement value. When activated (momentary action), r E5EE flashes and the Display is set to zero. At the same time, the Display value (that was on the display before the Zero Display) is subtracted from the Display Tare Value and is automatically stored as the new Display Tare Value. If another Zero (tare) Display is performed, the display again changes to zero and the Display Tare Value shifts accordingly.

#### **RESET TARE VALUE**

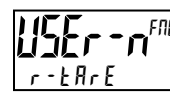

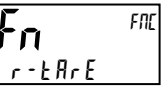

-rEL

FNE

The Reset Tare provides a way to zero the Display Tare (offset) value, eliminating the Tare (offset) from the relative display. When activated (momentary action), rESEE flashes and the Display Tare value is set to zero. Following a Reset Tare, the Input display (relative) value will match the Gross (absolute).

#### **RELATIVE/GROSS (ABSOLUTE) VALUE**

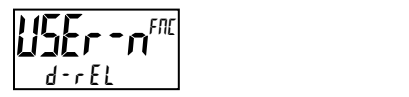

This function will switch the Input Display between Relative and Gross (Absolute) value. The Relative is a net value that includes the Display Tare (Offset)Value. The Input Display will show the Relative unless switched by this function. The Gross is an absolute value (based on Input (Analog) Module d5P and I IP entries) without the Display Tare (Offset) Value. The Gross value is selected as long as the user input is activated (maintained action) or at the transition of the function key (momentary action). When the user input is released, or the function key is pressed again, the input display switches back to Relative value. 5r 055 (gross) or rEL (relative) is momentarily displayed at transition to indicate which value is being displayed.

#### HOLD DISPLAY

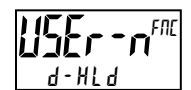

The active display is held but all other unit functions continue as long as activated (maintained action).

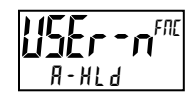

#### HOLD ALL FUNCTIONS

The unit disables processing the input, holds all display contents, and locks the state of all outputs as long as activated (maintained action). The serial port continues data transfer.

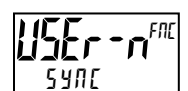

#### SYNCHRONIZE METER READING

The unit suspends all functions as long as activated (maintained action). When the user input is released, the unit synchronizes the restart of the A/D converter input sampling with other processes or timing events.

#### STORE BATCH READING IN TOTALIZER

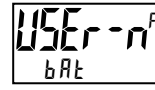

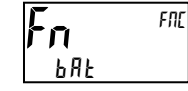

The Input Display value is added (batched) to the Totalizer when activated (momentary action) and the display flashes batth. The Totalizer retains a running sum of each batch operation until the Totalizer is reset. When this function is selected, the normal operation of the Totalizer is overridden and only batched Input Display values accumulate in the Totalizer.

#### SELECT TOTALIZER DISPLAY

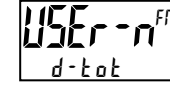

The Totalizer appears on Line 2 as long as activated (maintained action). When the user input is released, the previously selected display is returned. The **D** or **P** keys

override and disable the active user input. The Totalizer continues to function including associated outputs independent of the selected display.

#### **RESET TOTALIZER**

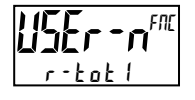

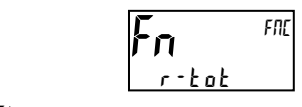

When activated (momentary action), rESEE flashes and the Totalizer resets to zero. The Totalizer then continues to operate as it is configured. This selection functions independent of the selected display.

#### **RESET AND ENABLE TOTALIZER**

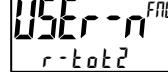

When activated (momentary action), rESEE flashes and the Totalizer resets to zero. The Totalizer continues to operate while active (maintained action). When the user input is released, the Totalizer stops and holds its value. This selection functions

independent of the selected display.

#### **ENABLE TOTALIZER**

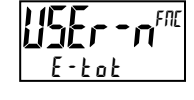

The Totalizer continues to operate while active (maintained action). When the user input is released, the Totalizer stops and holds its value. This selection functions independent of the selected display.

#### SELECT MAXIMUM DISPLAY

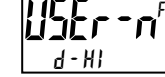

The Maximum display appears on Line 2 as long as activated (maintained). When the user input is released, the previously selected display is returned. The  ${\bf D}$  or  ${\bf P}$ 

kevs override and disable the active user input. The Maximum continues to function independent of the selected display.

#### **RESET MAXIMUM DISPLAY**

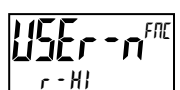

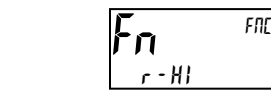

When activated (momentary action), r E5EE flashes and the Maximum resets to the present Input Display value. The Maximum function then continues from that value. This selection functions independent of the selected display.

#### SELECT MINIMUM DISPLAY

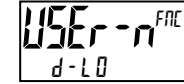

The Minimum display appears on Line 2 as long as activated (maintained). When the user input is released, the previously selected display is returned. The **D** or **P** 

keys override and disable the active user input. The Minimum continues to function independent of the selected display.

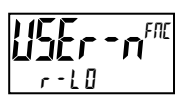

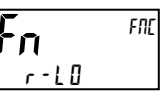

When activated (momentary action), rE5EE flashes and the Minimum resets to the present Input Display value. The Minimum function then continues from that value. This selection functions independent of the selected display.

#### **RESET MAXIMUM AND MINIMUM DISPLAY**

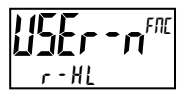

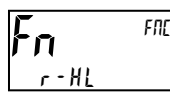

When activated (momentary action), rE5Et flashes and the Maximum and Minimum readings are set to the present Input Display value. The Maximum and Minimum function then continues from that value. This selection functions independent of the selected display.

#### SELECT LINE 1 DISPLAY

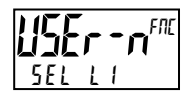

**Fn** FNC SELLI

When activated (momentary action), the display advances to the next Line 1 display that has been made available (in the Display Module, Line 1/Select submenu).

#### **SELECT LINE 2 DISPLAY**

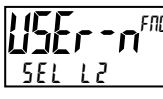

#### SELECT LINE 2 DISPERI

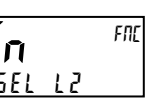

When activated (momentary action), the display advances to the next Line 2 display that has been made available (in the Display Module, Line 2/Access sub-menu).

#### ADJUST DISPLAY INTENSITY

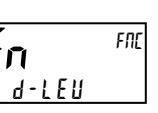

When activated (momentary action), the display intensity changes to the next intensity level.

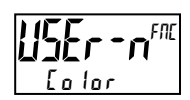

#### CHANGE DISPLAY COLOR

When activated (momentary action), Line 1 will change color green to red, red to orange, orange to green.

#### SELECT PARAMETER LIST

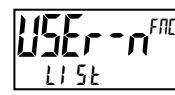

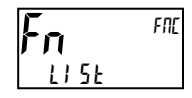

Two lists of values are available to allow the user to either switch between two sets of setpoints, or setpoints and scaling parameters and/or Line 1 & 2 mnemonics (if enabled).

The two lists are named  $l! 5l \cdot R$  and  $l! 5l \cdot b$ . If a user input is used to select the list then  $l! 5l \cdot R$  is selected when the user input is not active and  $l! 5l \cdot b$ is selected when the user input is active (maintained action). If a front panel key is used to select the list then the list will toggle for each key press (momentary action). The display will indicate which list is active when the list is changed, at power-up, and when entering the Parameter loop (if enabled) or Programming menus.

To program the values for L15L-B and L15L-b, first complete the programming of all the parameters. Exit programming and switch to the other list. Re-enter programming and enter the desired values for various parameters included in the list.

Two sub-menus are used to select whether scaling parameters and the custom units mnemonics are included in the list function. When the 5cLl 5t sub-menu is selected as 4E5, the following parameters are also included in the A/B parameter lists:

Scaling Points 1-16 Input Decimal Point Input Filter Band Input Rounding Factor Totalizer Scale Factor Totalizer Decimal point

When the list is changed, the Offset (tare) value and internal Auto-zero buffer value (if Number of scaling points = 2) are also converted to the new units.

When the  $U\Pi \downarrow 5$  sub-menu is selected as 4E5, the Custom Units mnemonics are included in A/B parameter list. Using the 1/51 function and enabling 5c1/51 &  $U\Pi \downarrow 5$  provides the ability to use the PAX2 to read-out and display in 2 different engineering units (i.e., pounds and kilograms).

| SUB-MENU | DESCRIPTION                | FACTORY |
|----------|----------------------------|---------|
| Sell SE  | Include Scaling Parameters | ПО      |
| 10115    | Include Units mnemonics    | пп      |

#### SETPOINT SELECTIONS

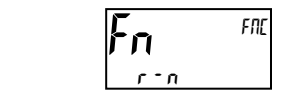

- r 1 Reset Setpoint 1 (Alarm 1)
- r 2 Reset Setpoint 2 (Alarm 2)
- Reset Setpoint 3 (Alarm 3)
- r 4 Reset Setpoint 4 (Alarm 4)
- r 34 Reset Setpoint 3 & 4 (Alarm 3 & 4)
- r 234 Reset Setpoint 2, 3 & 4 (Alarm 2, 3 & 4)
- r RLL Reset All Setpoints (Alarms 1-4)

#### PRINT REQUEST

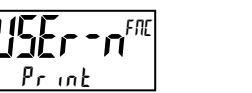

**Fn** Print

The unit issues a block print through the serial port when activated, and the serial type is set to rLL. The data transmitted during a print request and the serial type is programmed in Port (Serial) module. If the user input is still active after the transmission is complete (about 100 msec), an additional transmission occurs. As long as the user input is held active, continuous transmissions occur.

16

# 6.2 OUTPUT PARAMETERS (DULPUL)

#### **OUTPUT SELECT**

SELPNL ANAL OG

Select the Setpoint or Analog output to be programmed. The Analog output selection only appears if an analog output option card is installed in the unit.

### 6.2.1 SETPOINT OUTPUT PARAMETERS (SELPAL)

This section details the programming for the setpoints. To have output capabilities, a setpoint Option card needs to be installed into the PAX2S (see Ordering Information). Depending on the card installed, there will be two or four setpoint outputs available. If no output card is installed, programming for the setpoints is still available. An Exchange Parameter Lists feature for setpoint values is explained in User Input programming.

The Setpoint Assignment and Setpoint Output Action determine certain setpoint feature availability. The Setpoint Parameter Availability chart illustrates this.

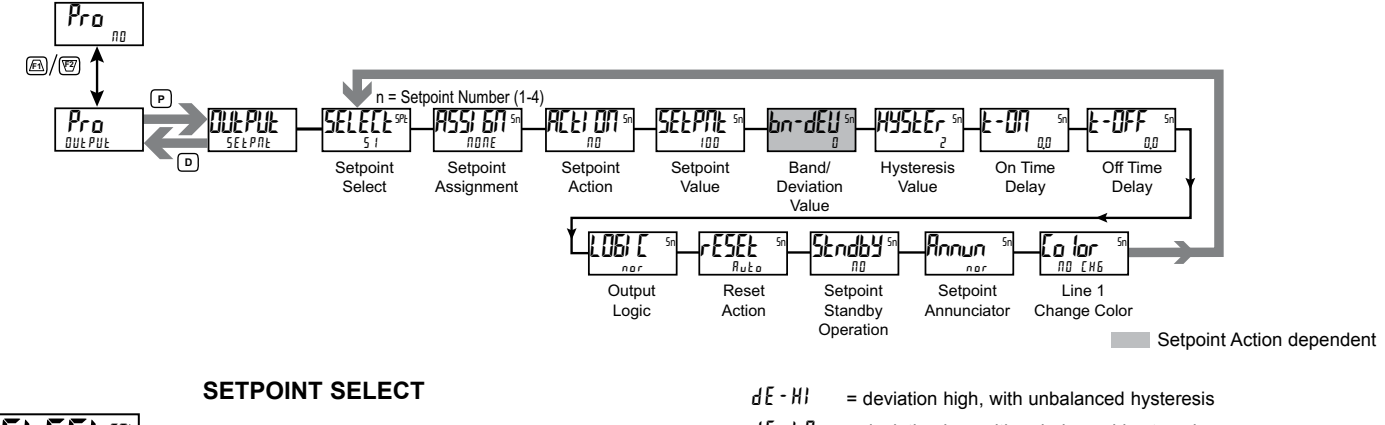

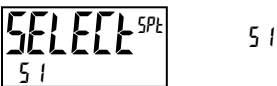

Select the Setpoint output to be programmed. The "5n" in the following parameters will reflect the chosen setpoint number. After the chosen setpoint is completely programmed, the display returns to the Setpoint Select menu. Repeat steps for each setpoint to be programmed.

52

The number of outputs available is setpoint output card dependent (2 or 4). If no output card is installed, programming is still available for all 4 setpoints. This allows the Line 1 color change feature to provide a visual indication when a setpoint value has been reached, even if no setpoint output is being used.

#### SETPOINT ASSIGNMENT

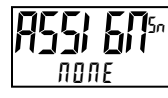

поле rEL 6,055 FOFAF

53

54

Selects the unit value to be used to trigger the Setpoint Alarm. The r EL setting will cause the setpoint to trigger off of the relative (net) input value. The relative input value is the absolute input value plus the Display Tare (Offset) Value. The 6r 055 setting will cause the setpoint to trigger off of the gross (absolute) input value. The gross input value is based on the Input (Analog) module d5P and I MP entries.

#### SETPOINT ACTION

| 8641 885 | ПО        | ЯЬ - HI  | AP-F0          | A 11 - H I |
|----------|-----------|----------|----------------|------------|
| n0       | A U - L O | 4 E - HI | d E - L D      | риия       |
|          | b∏dl n    | totlo    | <u></u> ΕοΕΗ ι |            |

Enter the action for the selected setpoint (alarm output). See Setpoint Alarm Figures for a visual detail of each action. The Setpoint Actions that pertains to the total is only active when the Setpoint Assignment is set to EDERL.

- пп = No Setpoint Action
- ЯЬ HI = Absolute high, with balanced hysteresis
- AP-F0 = Absolute low, with balanced hysteresis
- AU HI = Absolute high, with unbalanced hysteresis
- AU-LO = Absolute low, with unbalanced hysteresis

| d E - HI | = deviation high, with unbalanced hysteresis                      |
|----------|-------------------------------------------------------------------|
| dE - L O | = deviation low, with unbalanced hysteresis                       |
| ьяла     | = Outside band, with unbalanced hysteresis                        |
| b∏dln    | = Inside band, with unbalanced hysteresis                         |
| totlo    | = Lower 6 digits of 9 digit Totalizer, with unbalanced hysteresis |
| ŁołH,    | = Upper 6 digits of 9 digit Totalizer, with unbalanced hysteresis |

#### SETPOINT VALUE

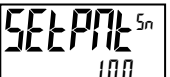

- 199999 to 999999

Enter desired setpoint alarm value. Setpoint values can also be entered in the Display Mode during Program Lockout when the setpoint is programmed as Entr in the Display (Line 2) Access parameters. The decimal point position is determined by the Setpoint Assignment value.

#### **BAND/DEVIATION VALUE**

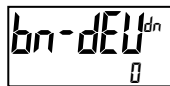

- 199999 to 999999

This parameter is only available in band and deviation setpoint actions. Enter desired setpoint band or deviation value. When the Setpoint Action is programmed for Band, this value can only be a positive value.

#### HYSTERESIS VALUE

#### 1 to 65000

Enter desired hysteresis value. See Setpoint Alarm Figures for visual explanation of how setpoint alarm actions (balanced and unbalanced) are affected by the hysteresis. When the setpoint is a control output, usually balanced hysteresis is used. For alarm applications, usually unbalanced hysteresis is used. For unbalanced hysteresis modes, the hysteresis functions on the low side for high acting setpoints and functions on the high side for low acting setpoints. Note: Hysteresis eliminates output chatter at the switch point, while time delay can be used to prevent false triggering during process transient events.

#### **Setpoint Alarm Figures**

With reverse output logic r Eu, the below alarm states are opposite.

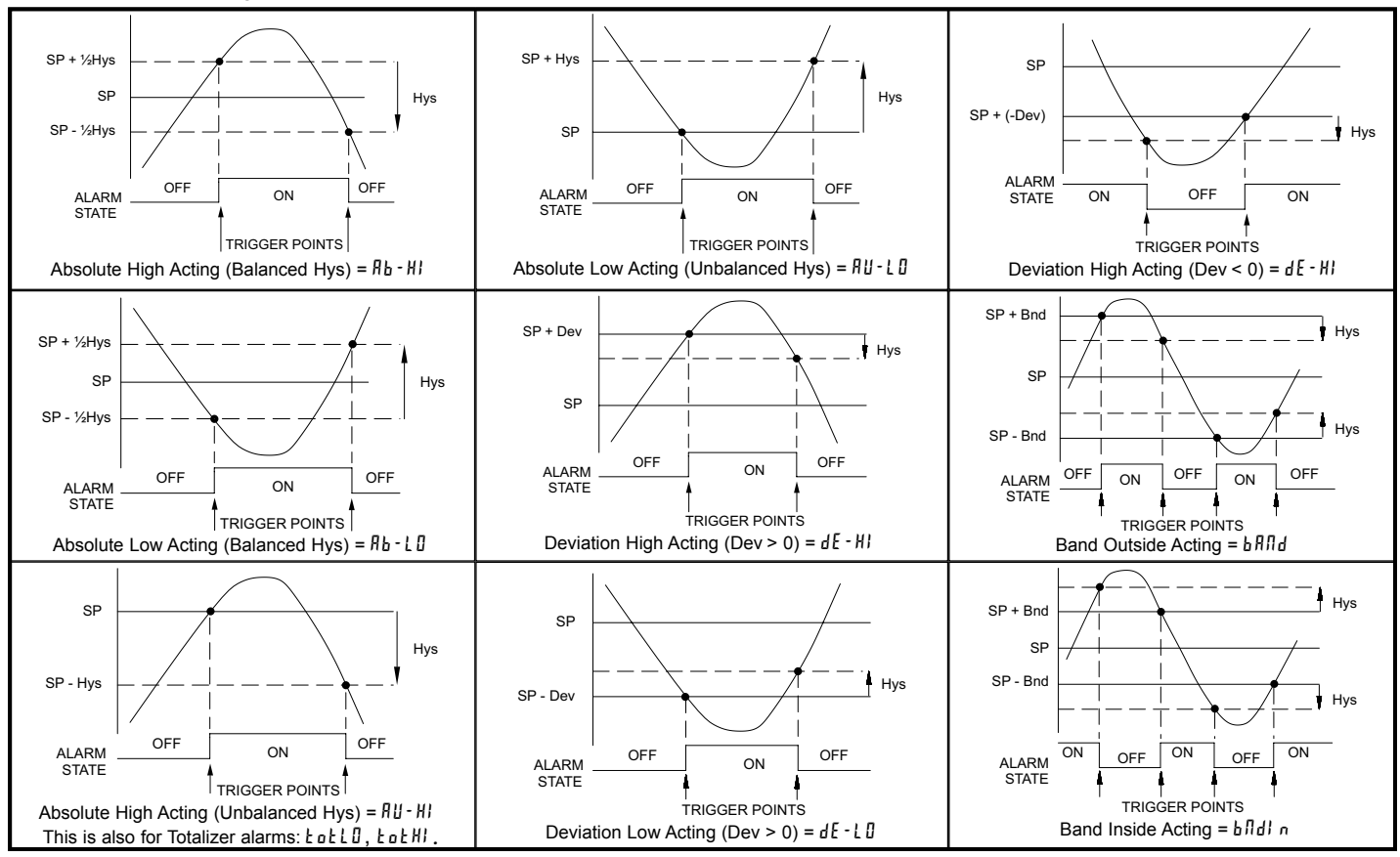

#### ON TIME DELAY

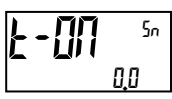

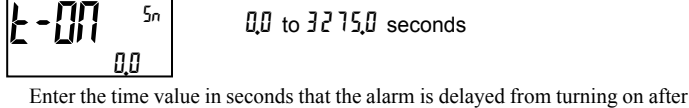

during power-up.

50

0.0

# 0.0 to 3275.0 seconds

the trigger point is reached. A value of 0.0 allows the unit to update the alarm

status per the response time listed in the Specifications. When the output logic

is  $r E_u$ , this becomes off time delay. Any time accumulated at power-off resets

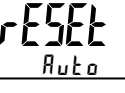

186661

LAFEP5

**RESET ACTION** 

Enter the reset action of the alarm output.

Ruto

- $R_{u}E_{a}$  = Automatic action; This action allows the alarm output to automatically reset at the trigger points per the Setpoint Action shown in Setpoint Alarm Figures. The "on" alarm may be manually reset immediately by a front panel function key or user input. The alarm remains reset until the trigger point is crossed again.
- LRELh I = Latch with immediate reset action; This selection latches the alarmoutput on at the trigger point per the Setpoint Action shown in Setpoint Alarm Figures. Latch means that the alarm output can only be turned off by front panel function key or user input manual reset, serial reset command or unit power cycle. When the user input or function key is activated (momentary or maintained), the corresponding "on" alarm output is reset immediately and remains off until the trigger point is crossed again. (Previously latched alarms will be off if power up Display Value is lower than setpoint value.)
- LRELh2 = Latch with delay reset action; This selection latches the alarm output on at the trigger point per the Setpoint Action shown in Setpoint Alarm Figures. Latch means that the alarm output can only be turned off by front panel function key or user input manual reset, serial reset command or unit power cycle. When the user input or function key is activated (momentary or maintained), the unit delays the reset event until the corresponding "on" alarm output crosses the trigger off point. (Previously latched alarms are off if power up Display Value is lower than setpoint value. During a power cycle, the unit erases a previous Latch 2 reset if it is not activated at power up.)

#### SETPOINT STANDBY OPERATION

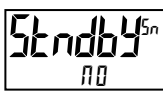

YE S

ПО

When YE5, the alarm is disabled (at power up) until the trigger point is crossed

### 0.0 to 3275.0 seconds

OFF TIME DELAY

Enter the time value in seconds that the alarm is delayed from turning off after the trigger point is reached. A value of 0.0 allows the unit to update the alarm status per the response time listed in the Specifications. When the output logic is r E u, this becomes on time delay. Any time accumulated at power-off resets during power-up.

## **OUTPUT LOGIC**

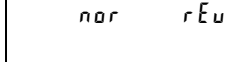

Enter the output logic of the alarm output. The nor logic leaves the output operation as normal. The r E u logic reverses the output logic. In r E u, the alarm states in the Setpoint Alarm Figures are reversed.

#### SETPOINT ANNUNCIATOR

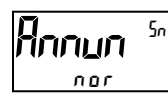

nor rEu FLASH OFF

The nor mode displays the corresponding setpoint annunciators of "on" alarm outputs. The r E u mode displays the corresponding setpoint annunciators of "off" alarms outputs. The FLR5H mode flashes the corresponding setpoint annunciators of "on" alarm outputs. The BFF mode disables display setpoint annunciators.

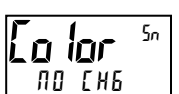

LINE 1 CHANGE COLOR

| ND EH6 | GrEEN       | Or ANGE | r E d |   |
|--------|-------------|---------|-------|---|
| 6rn0r6 | r E d O r G | rEdGrn  | LIПE  | 1 |

This parameter allows the Line 1 Display to change color, or alternate between two colors, when the alarm is activated. When multiple alarms are programmed to change color, the highest numbered active alarm (S4-S1) determines the display color.

The  $\Pi I$  [H I selection will maintain the color displayed prior to the alarm activation. The LI  $\Pi I$  selection sets the display to the Display (Line 1) Color (Ia lar).

### 6.2.2 ANALOG OUTPUT PARAMETERS (ANALOG)

This section is only accessible with the optional PAXCDL Analog card installed (see Ordering Information).

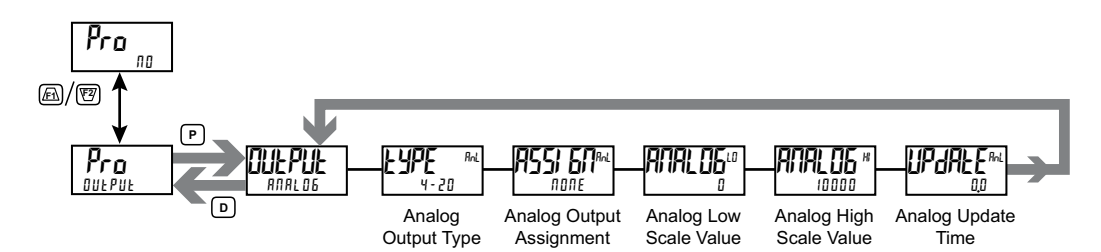

#### ANALOG OUTPUT TYPE

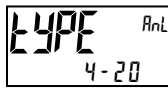

4-20 0-10 0-20

Enter the analog output type. For 0-20 mA or 4-20 mA use terminals 18 and 19. For 0-10 V use terminals 16 and 17. Only one range can be used at a time.

#### ANALOG OUTPUT ASSIGNMENT

|      | попе | rEL | 6r055 | E D E A L | Hł |
|------|------|-----|-------|-----------|----|
| поле | LO   | 51  | 52    | 53        | 54 |

Enter the source for the analog output to retransmit:

- **NDNE** = Manual Mode operation. (See Serial RLC Protocol in the Communications Port module).
- rEL = Relative (net) Input Value. The Relative Input Value is the Gross (Absolute) Input Value that includes the Display Tare (Offset) Value.
- br (\$55 = Gross (Absolute) Input Value. The Gross Input Value is based on the Input (Analog) module d5P and  $l \Pi P$  entries.
- EOEAL = Totalizer Value
- HI = Maximum Display Value
- L<sup>I</sup> = Minimum Display Value
- 51-54 = Setpoint Values

#### ANALOG LOW SCALE VALUE

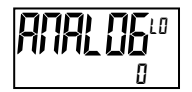

- 199999 to 999999

Enter the Display Value that corresponds to 0 mA (0-20 mA) , 4 mA (4-20 mA) or 0 VDC (0-10 VDC).

#### ANALOG HIGH SCALE VALUE

### **TAL 06**# 10000

- 199999 to 999999

Enter the Display Value that corresponds to 20 mA (0-20 mA) , 20 mA (4-20 mA) or 10 VDC (0-10 VDC).

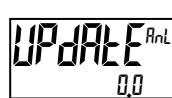

ANALOG UPDATE TIME

00 to 100

Enter the analog output update rate in seconds. A value of 0.0 allows the unit to update the analog output at the ADC Conversion Rate.

# 6.3 DISPLAY PARAMETERS (dl 5PLY)

#### **DISPLAY SELECT**

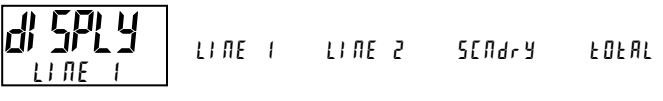

Select the Display to be programmed.

#### 6.3.1 LINE 1 PARAMETERS (L) TE - 1)

This section details programming for the Line 1 (Top Line) Display. The Input, Gross, Tare, Total, Maximum (HI) and Minimum (LO) capture values and setpoints can be shown on the Line 1 display. The 3-digit Units mnemonic characters can be used to indicate which Line 1 display value is shown. Standard mnemonics are available for Setpoints 1-4. Standard or custom mnemonics are available for all other Line 1 values.

#### Main Display Loop

In the Main display loop, the selected values can be consecutively read on Line 1 by activating a user input or function key programmed as SEL L1. Each time the user input/function key is activated, Line 1 display will change to the next enabled Line 1 display value. Line 1 can also be programmed for Scroll, which will cause Line 1 to automatically scroll through all of the selected Line 1 display values.

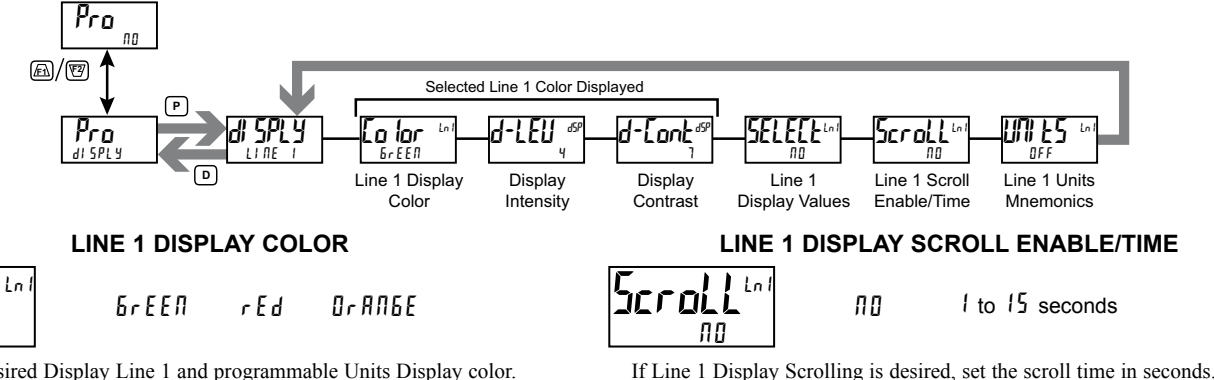

Enter the desired Display Line 1 and programmable Units Display color.

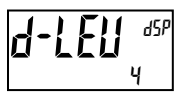

a iar

БгЕЕЛ

**DISPLAY INTENSITY LEVEL** 

Enter the desired Display Intensity Level (0-4) by using the arrow keys. The display will actively dim or brighten as the levels are changed. This parameter can also be accessed in the Parameter display loop when enabled.

#### **DISPLAY CONTRAST LEVEL**

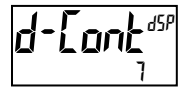

#### 0 to 15

0 to 4

Enter the desired Display Contrast Level (0-15) by using the arrow keys. The display contrast / viewing angle will actively adjust up or down as the levels are changed. This parameter can also be accessed in the Parameter display loop when enabled.

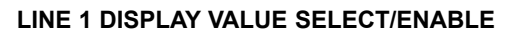

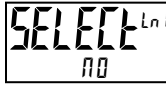

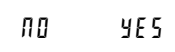

Enter YE5 to select which values will be shown on the Line 1 display. A submenu provides Yes/No selection for each available Line 1 value. Values set to YE5 in the sub-menu will be displayable on Line 1.

| DISPLAY   | DESCRIPTION      | FACTORY |
|-----------|------------------|---------|
| і прие    | Input            | 9E 5    |
| 6 r 0 5 5 | Gross (absolute) | по      |
| EArE      | Tare             | ПО      |
| FOFUL     | Total            | 0 0     |
| HI        | Max value        | 0 0     |
| LO        | Min value        | 0 0     |
| 51        | Setpoint 1       | ПО      |
| 52        | Setpoint 2       | ПО      |
| 53        | Setpoint 3       | ПО      |
| 54        | Setpoint 4       | по      |
|           |                  |         |

#### LINE 1 UNITS MNEMONIC(S)

Lnl OFF

OFF LABEL EUSE FAEF

Select the mode for Line 1 Units Mnemonic(s). See LINE 1 UNITS MNEMONIC DIAGRAM for programming details.

| SELECTION | MODE    | DESCRIPTION                                                   |
|-----------|---------|---------------------------------------------------------------|
| 0 F F     | OFF     | No Line 1 mnemonic shown.                                     |
| LAPET     | LABEL   | Single programmable mnemonic<br>shown for all Line 1 values.  |
| [ U 5 E   | CUSTOM  | Custom programmable mnemonics<br>shown for each Line 1 value. |
| FACF      | FACTORY | Factory default mnemonics shown for<br>each Line 1 value.     |

The characters available for the programmable modes include:

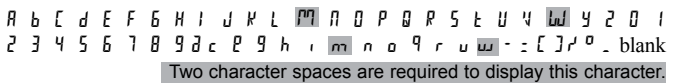

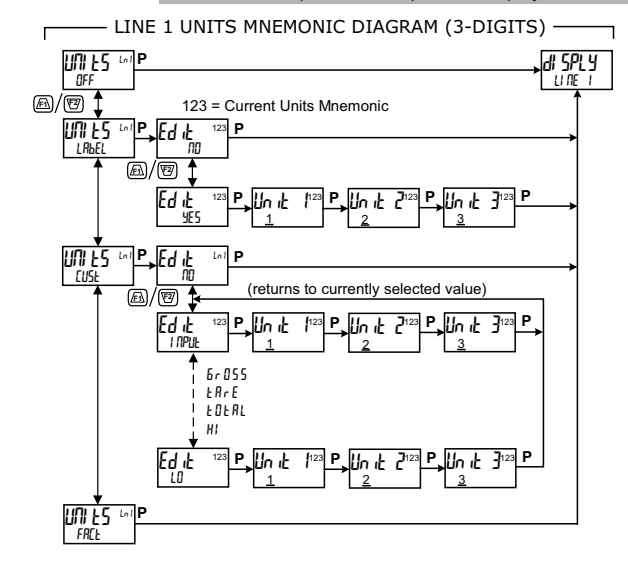

### 6.3.2 LINE 2 PARAMETERS (LI TE 2)

This section details programming for the Line 2 (Bottom Line) Display. The Input, Gross, Tare, Total, Max, Min, Setpoint, Band/Deviation values and Parameter List A/B status can be shown on the Line 2 display. The display loops described below are used to view, reset and modify the selected display values, based on the Line 2 Value Access setting programmed for each available value.

#### Main Display Loop

In the Main display loop, the selected values can be consecutively read on Line 2 by pressing the **D** key. A left justified 2, 3 or 4-character mnemonic indicates which Line 2 value is currently shown. When in the Main display loop, the Function keys  $\underline{F1}$  and  $\underline{V2}$  perform the User functions programmed in the User Input program section.

#### Parameter Display Loop and Hidden Parameter Loop

These display loops provide quick access to selected parameters that can be viewed and modified on Line 2 without having to enter Full Programming Mode. These values include Parameter List A/B selection, Setpoints and Display Settings (color, intensity and contrast). To utilize the Parameter or Hidden Parameter display loops, a security code (1-250) must be programmed. (See Programming Security Code at the end of this section.)

The Parameter display loop is accessed by pressing the  $\mathbf{P}$  key. The selected Parameter display loop values can be viewed and/or changed per the Line 2 Value Access setting programmed for each available value. The Hidden Parameter loop follows the Parameter display loop, and can only be accessed when the correct security code is entered at the Code prompt.

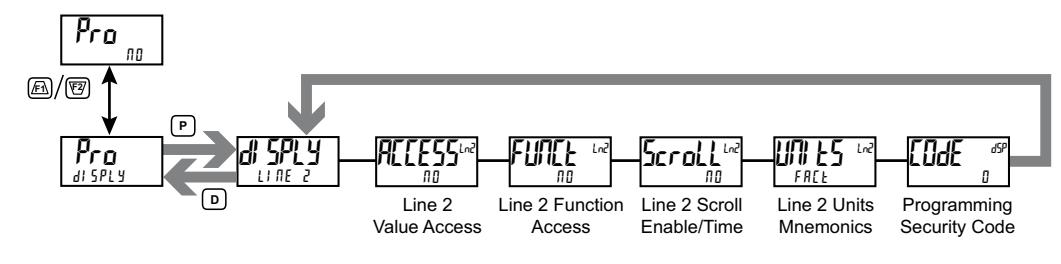

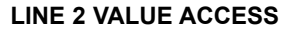

YE S

ПО

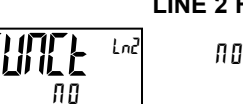

Select 425 to program the Value Access setting for each available Line 2 parameter. Line 2 values can be made accessible in either the Main (**D** key), Parameter (**P** key) or Hidden (**P** key following code entry) display loops. When the List parameter is configured for an EnEr setting, a List assignment submenu will follow. Refer to Input module, User sub-menu section for a description of the function

Each parameter must be configured for one of the following settings. Not all settings are available for each parameter, as shown in the Parameter Value Access table.

| SELECTION | <b>DESCRIPTION</b>                                     |
|-----------|--------------------------------------------------------|
| LOC       | Not viewed on Line 2 Display (Factory Default Setting) |
| d-rEAd    | View in Main display loop. Cannot change or reset.     |
| d-r5t     | View and reset in Main display loop.                   |
| d-Entr    | View and change in Main display loop                   |
| P-rEAd    | View in Parameter display loop Cannot change or reset. |
| P-Entr    | View and change in Parameter display loop              |
| H-dE      | View and change in Hidden Parameter display loop       |
|           | view and change in Fluden Parameter display loop       |

LINE 2 FUNCTIONS ACCESS

Select  $\forall E5$  to display the following list of functions that can be made available at the end of the Parameter ( $P \cdot En tr$ ) or Hidden ( $H \cdot dE$ ) display loops. Each Line 2 Function can be programmed for LDE,  $P \cdot En tr$ , or  $H \cdot dE$ .

YE S

The more critical and frequently used functions should be first assigned to the User Inputs and User Function keys, however if more functions are needed than what can be obtained with user inputs and function keys, these will provide a means to provide that access. Refer to Input module, User sub-menu section for a description of the function.

| SELECTION | DESCRIPTION                       |
|-----------|-----------------------------------|
| rEL       | Zero (tare) display               |
| r–ŁArE    | Reset Display Tare (offset) value |
| ЬЯЕ       | Store batch reading in Totalizer  |
| r-tot     | Reset Totalizer                   |
| r – Hl    | Reset Maximum value               |
| r - L O   | Reset Minimum value               |
| r-HL      | Reset Max and Min values          |
| r - 1     | Reset Setpoint output 1           |
|           |                                   |

| DISPLAY DESCRIPTION |                          | NOT<br>VIEWED | MAIN DISPLAY LOOP<br>(D KEY) |       | PARAMETER DISPLAY<br>LOOP (P KEY) |        | HIDDEN<br>LOOP |      |
|---------------------|--------------------------|---------------|------------------------------|-------|-----------------------------------|--------|----------------|------|
|                     |                          | LOC           | d-rEAd                       | d-r5t | d-Entr                            | P-rEAd | P-Entr         | HıdE |
| і прие              | Input                    | Х             | X                            | Х     |                                   |        |                |      |
| 6r055               | Gross (absolute)         | Х             | x                            |       |                                   |        |                |      |
| ŁĦrE                | Tare Value               | X             | x                            |       | X                                 |        |                |      |
| FOFUT               | Total                    | х             | x                            | X     |                                   |        |                |      |
| H,                  | Max Value                | х             | х                            | X     |                                   |        |                |      |
| Lo                  | Min Value                | х             | x                            | X     |                                   |        |                |      |
| LISE                | Parameter List A/B       | х             | x                            |       | X                                 | x      | X              | Х    |
| Snx                 | Setpoint Value (S1-S4) * | х             | x                            |       | X                                 | x      | X              | Х    |
| bn-dn               | Band/Deviation           | х             | х                            |       | X                                 | х      | X              | Х    |
| [o lor              | Line 1 Display Color     | х             |                              |       |                                   | х      | Х              | Х    |
| d-LEU               | Display Intensity Level  | x             |                              |       |                                   | X      | X              | Х    |
| d-[ont              | Display Contrast Level   | X             |                              |       |                                   | X      | X              | Х    |

#### LINE 2 PARAMETER VALUE ACCESS

\* Indicates multiple value entries.

| SELECTION | DESCRIPTION                     |
|-----------|---------------------------------|
| r - 2     | Reset Setpoint output 2         |
| r - 3     | Reset Setpoint output 3         |
| r - 4     | Reset Setpoint output 4         |
| r - 34    | Reset Setpoint outputs 3 & 4    |
| r-234     | Reset Setpoint outputs 2, 3 & 4 |
| r-ALL     | Reset all Setpoint outputs      |
| Print     | Print Request                   |

#### LINE 2 DISPLAY SCROLL ENABLE/TIME

| Scroll | Lnč |
|--------|-----|
| ПО     |     |

1 to 15 seconds

If Line 2 Display Scrolling is desired, set the scroll time in seconds.

LINE 2 UNITS MNEMONIC(S)

|      | 0FF    | LAPET   | EUSE   | FAEF    |
|------|--------|---------|--------|---------|
| FREE | 16-FAC | L I-FAE | LB-E5E | Lb Ln I |

Select the mode for Line 2 Units Mnemonic(s). See LINE 2 UNITS MNEMONIC DIAGRAM for programming details.

| SELECTION   | MODE                                     | DESCRIPTION                                                                                                    |  |
|-------------|------------------------------------------|----------------------------------------------------------------------------------------------------|--|
| 0 F F       | OFF                                      | No Line 2 mnemonics shown.                                                                                                    |  |
| LAPET       | LABEL                                    | Single programmable mnemonic shown as a separate item in the Line 2 Display loop. No individual mnemonics are shown with the other Line 2 Display values.                                                                                     |  |
| EUSE        | CUSTOM                                   | Individual Custom programmable mnemonics shown with each value in the Line 2 Display loop.                                                                                                    |  |
| FACF        | FACTORY                                  | Individual Factory default mnemonics shown with each value in the Line 2 Display loop.                                                                                                    |  |
| L 6 - [ 5 E | LABEL &<br>CUSTOM                        | A programmable mnemonic shown as a separate<br>item in the Line 2 Display loop. Also, individual<br>Custom programmable mnemonics shown with<br>each value in the Line 2 Display loop.                                                        |  |
| L 6 - F A C | LABEL &<br>FACTORY                       | A programmable mnemonic shown as a separate<br>item in the Line 2 Display loop. Also, individual<br>Factory default mnemonics shown with each<br>value in the Line 2 Display loop.                                                            |  |
| Lb Ln I     | LINE 1<br>INDEXED<br>LABELS              | Individual programmable mnemonics, indexed to<br>the Line 1 Display value, are shown as a<br>separate item in the Line 2 Display loop. These<br>same mnemonics are also shown with each<br>value in the Line 2 Display loop.                  |  |
| L I-FAC     | LINE 1<br>INDEXED<br>LABELS &<br>FACTORY | Individual programmable mnemonics, indexed to<br>the Line 1 Display value, are shown as a<br>separate item in the Line 2 Display loop. Also,<br>individual Factory default mnemonics are shown<br>with each value in the Line 2 Display loop. |  |

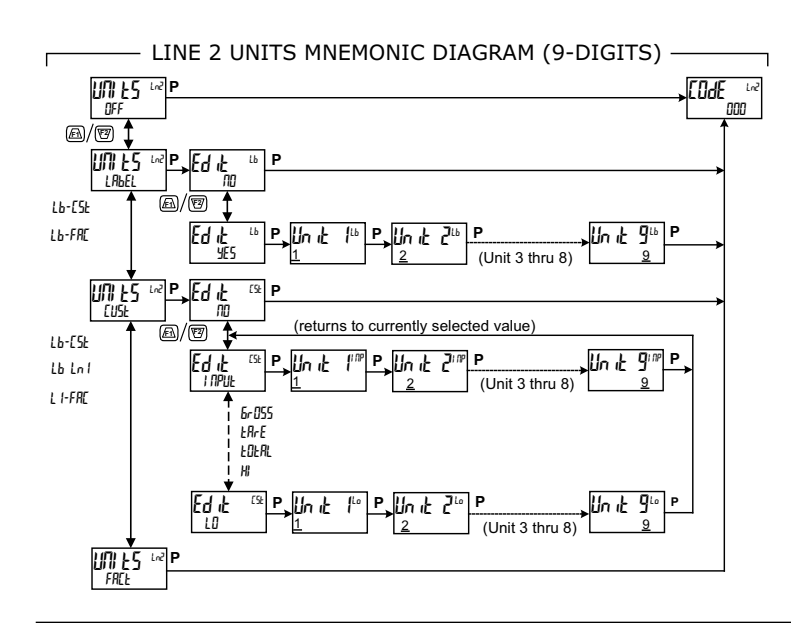

The characters available for the programmable modes include:

A b [ d E F E H I d L L M R D P 9 r S E U W Y 2 D I 2 3 4 5 E 7 B 9 3 c L 9 h r m n o u w - z [ ] r' blank Two character spaces are required to display this character.

#### **PROGRAMMING SECURITY CODE**

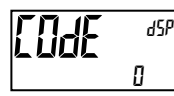

000 to 250

To activate either the Parameter or Hidden Parameter display loops, a security code (1-250) must be entered. If a "0" security code is programmed, pressing the  $\mathbf{P}$  key takes you directly to the Full Programming Mode.

The Security Code determines the programming mode and the accessibility of programming parameters. This code can be used along with the Program Mode Lock-out (PLDL) in the User Input Function parameter (Input [User] module).

Two programming modes are available. Full Programming Mode allows all parameters to be viewed and modified. Parameter display loop mode provides access to those selected parameters, that can be viewed and/or modified without entering the Full programming mode.

The following chart indicates the levels of access based on various lodE and User Input *PLOE* settings.

| SECURITY<br>CODE | USER INPUT<br>CONFIGURED | USER INPUT<br>STATE | WHEN P KEY IS<br>PRESSED        | FULL PROGRAMMING<br>MODE ACCESS                                           |
|------------------|--------------------------|---------------------|---------------------------------|---------------------------------------------------------------------------|
| 0                | not PL DE                |                     | Full Programming                | Immediate Access                                                          |
| 0                | PLOC                     | Not Active          | Full Programming                | Immediate Access                                                          |
| 0                | PLOC                     | Active              | Enter Parameter<br>Display Loop | No Access                                                                 |
| >0               | not PL DE                |                     | Enter Parameter<br>Display Loop | After Parameter<br>Display Loop with<br>correct code # at<br>[DdE prompt. |
| >0               | PLOC                     | Not Active          | Full Programming                | Immediate Access                                                          |
| >0               | PLOC                     | Active              | Enter Parameter<br>Display Loop | After Parameter<br>Display Loop with<br>correct code # at<br>[DdE prompt. |

### 6.3.3 SECONDARY FUNCTION PARAMETERS (5[ Ildr Y)

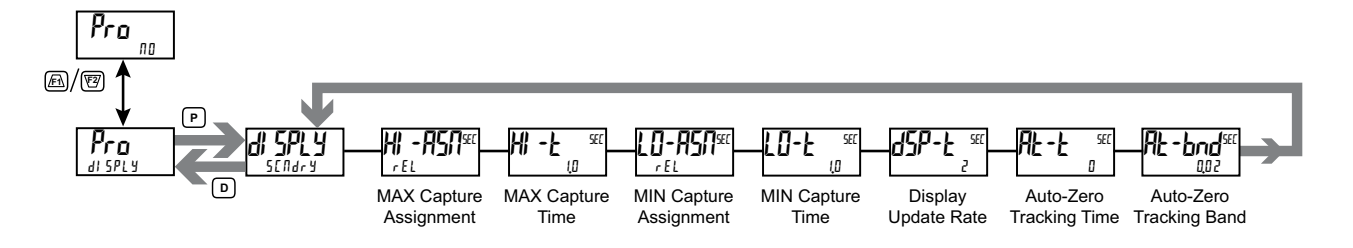

MAX (HI) CAPTURE ASSIGNMENT

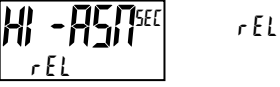

6r055

Select the desired input value that will be assigned to the Max Capture.

#### MAX (HI) CAPTURE DELAY TIME

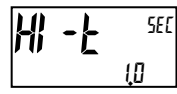

0,0 to 3275,0 seconds

When the Input value is above the present MAX value for the entered delay time, the unit will capture that value as the new MAX reading. A delay time helps to avoid false captures of sudden short spikes.

### MIN (LO) CAPTURE ASSIGNMENT

rEL

6r055

Select the desired input value that will be assigned to the Min Capture.

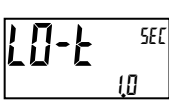

#### MIN (LO) CAPTURE TIME

0,0 to 3275,0 seconds

When the Input value is below the present MIN value for the entered delay time, the unit will capture that value as the new MIN reading. A delay time helps to avoid false captures of sudden short spikes.

#### DISPLAY UPDATE RATE

25

1

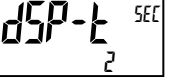

This parameter configures the display update rate. It does not affect the response time of the setpoint output or analog output option cards.

#### **AUTO-ZERO TRACKING TIME**

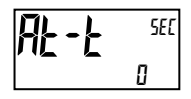

0 to 250 seconds

To disable Auto-zero tracking, set this value to 0.

10

20

updates/second

#### AUTO-ZERO TRACKING BAND

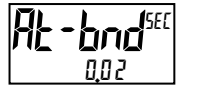

1 to 4095

The unit can be programmed to automatically compensate for zero drift. Drift may be caused by changes in the transducers or electronics, or accumulation of material on weight systems.

Auto-zero tracking operates when the readout remains within the tracking band for a period of time equal to the auto-zero tracking time. When these conditions are met, the unit re-zeroes the readout. After the re-zero operation, the unit resets and continues to auto-zero track.

The auto-zero tracking band should be set large enough to track normal zero drift, but small enough to not interfere with small process inputs.

For filling operations, the fill rate must exceed the auto-zero tracking rate. This avoids undesirable tracking at the start of the filling operation.

Fill Rate  $\geq$  tracking band

 $\overline{\text{tracking time}}$ Auto-zero tracking is disabled by setting the auto-zero tracking time parameter = 0.

### 6.3.4 TOTALIZER (INTEGRATOR) PARAMETERS (LOLAL)

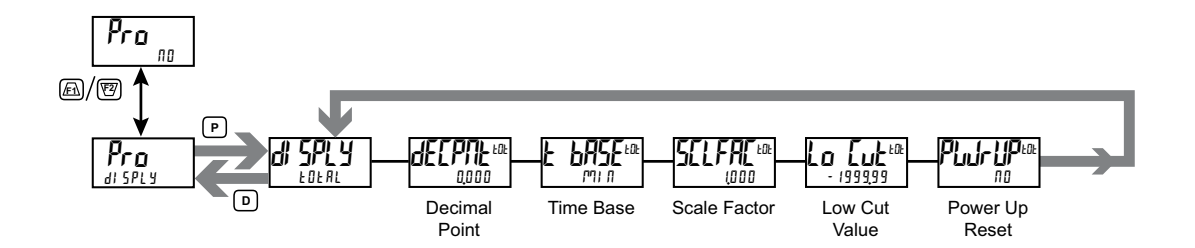

The totalizer accumulates (integrates) the Relative Input Display value using one of two modes. The first is using a time base. This can be used to provide an indication of total flow, usage or consumption over time. The second is through a user input or function key programmed for Batch (one time add on demand). This can be used to provide a readout of total weight, useful in weight based filling operations. If the Totalizer is not needed, its display can be locked-out and this module can be skipped during programming.

#### TOTALIZER DECIMAL POINT

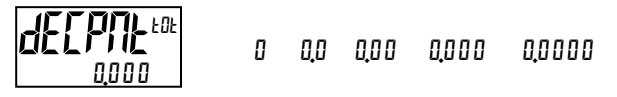

For most applications, this should match the Input Display Decimal Point (dE[Pf]t). If a different location is desired, refer to Totalizer Scale Factor.

#### TOTALIZER TIME BASE

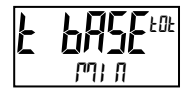

5EE -seconds (/1) [기기 미 -minutes (/60) hour -hours (/3600) 성유ソ -days (/86400)

This is the time base used in Totalizer accumulations. If the Totalizer is being accumulated through a user input programmed for Batch, then this parameter does not apply.

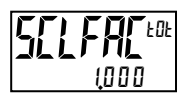

#### TOTALIZER SCALE FACTOR

0,001 to 65,000

For most applications, the Totalizer reflects the same decimal point location and engineering units as the Input Display. In this case, the Totalizer Scale Factor is 1.000. The Totalizer Scale Factor can be used to scale the Totalizer to a value that is different than the Input Display. Common possibilities are:

1. Changing decimal point location (example tenths to whole)

2. Average over a controlled time frame.

Details on calculating the scale factor are shown later.

If the Totalizer is being accumulated through a user input programmed for Batch, then this parameter does not apply.

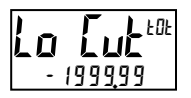

TOTALIZER LOW CUT VALUE

- 199999 to 999999

A low cut value disables Totalizer when the Input Display value falls below the value programmed.

#### TOTALIZER POWER UP RESET

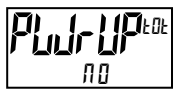

Π0 - do not reset buffer ΨΕ5 - reset buffer

The Totalizer can be reset to zero on each unit power-up by setting this parameter to  $\frac{1}{2}E_{5}$ .

#### TOTALIZER BATCHING

The Totalizer Time Base is overridden when a user input or function key is programmed for store batch (bRt). In this mode, when the user input or function key is activated, the Input Display reading is multiplied by the totalizer scale factor and then one time added to the Totalizer (batch). The Totalizer retains a running sum of each batch operation until the Totalizer is reset. This is useful in weighing operations, when the value to be added is not based on time but after a filling event.

#### TOTALIZER USING TIME BASE

Totalizer accumulates as defined by:

Totalizer Scale Factor =  $\frac{\text{Totalizer Display}^*}{\text{Input Display}^*}$ 

\*Value indicated with decimal and all display units after the decimal; Prior to calculating, "drop" the decimal point leaving all trailing units.

Where:

Input Display = Fixed Input Display value.

Totalizer Display = Totalized value with Input Display constant during a period of time equal to the Totalizer Time Base.

**Example**: A PAX2S is monitoring the total weight of material on a 20 ft conveyor. The conveyor operates at a constant rate of 1 ft/sec. The Totalizer will calculate the total weight of material output from the conveyor. Although the PAX2S Input Display indicates lbs in whole units, the Totalizer will be programmed to display tons in 1/10 units. Note that this application requires a User Input to enable the Totalizer when the conveyor is running. Accuracy is dependent on the amount of material and position of material still on the conveyor. For accurate totalizer reading, the conveyor should be allowed to "empty" before taking a totalizer reading.

There are several factors to consider in this example. First, the material that clears the end of the conveyor in 1 second is only 1/20 of the weight being displayed at any given time (20 ft conveyor @ 1 ft/sec). Second, the Totalizer display is in tenths of tons, while the input is in pounds.

In order to calculate the Totalizer Scale Factor, choose a constant Input Display (100) value and then determine the Totalizer Display value that would result after the period of the Totalizer Time Base (1 hour) selected.

 $\frac{100 \text{ lb}}{20 \text{ sec}} = 5 \text{ lb/sec.} \rightarrow \text{With 100 lb on the conveyor, 5 lbs falls off}$ the end of the conveyor each second.

5 lb/sec x 3600 sec = 18,000 lb  $\rightarrow$  3600 seconds of material passing the end of the conveyor in an hour.

 $\frac{18,000 \text{ lb}}{2000 \text{ lb}} = 9.0 \text{ tons} \rightarrow \text{Conversion of lbs to tons.}$ 

**Conclusion**: Input Display of 100 results in a Totalizer Display of 9.0 after 1 hour of constant and continuous operation. Place these values in the Totalizer Scale Factor formula as follows:

Totalizer Scale Factor = Totalizer Display\* / Input Display\* Totalizer Scale Factor = 9.0/100 Totalizer Scale Factor = 90/100 \*\* Totalizer Scale Factor = 0.9

- \* This value should include the decimal and all display units after the decimal.
- \*\* This step requires that the decimal be "dropped", but all other digits remain.

# 6.4 COMMUNICATIONS PORT PARAMETERS (Park)

To select 5Er / RL, an optional communication card must be installed.

#### PORT SELECT

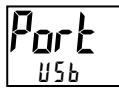

SERIAL

Select the Communications Port to be programmed.

ШΣЬ

### USB PORT PARAMETERS (USb)

#### **USB CONFIGURATION**

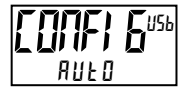

SERLAL ANFO

- ANFO Unit automatically configures USB port settings to operate with Crimson configuration software. When a USB cable is attached to PAX2S and PC, the port is internally set to Modbus RTU protocol, 38400 baud, 8 bits, and Unit Address 247. The Serial Port settings programmed below will not change, or show this.
- SERIAL Configures USB port to utilize the Serial Port settings and protocol programmed below.

#### SERIAL PORT PARAMETERS (5Er | RL)

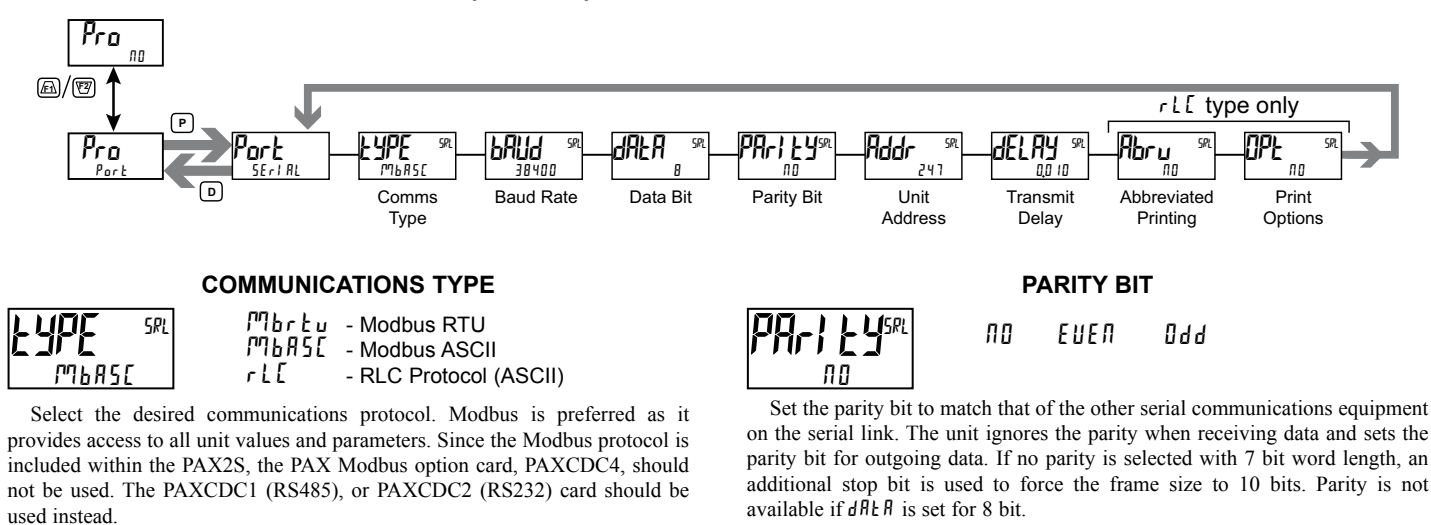

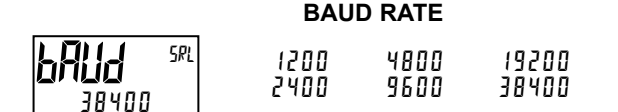

Set the baud rate to match the other serial communications equipment on the serial link. Normally, the baud rate is set to the highest value that all the serial equipment are capable of transmitting and receiving.

#### DATA BIT SRL 7 8

Select either 7 or 8 bit data word lengths. Set the word length to match the other serial communications equipment on the serial link. For Mbrtu communication type, data bit setting is fixed at 8 bits.

SRI ririr

#### **UNIT ADDRESS**

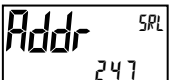

Lo 247 - Modbus Lo 99 - RLC Pro - RLC Protocol

Select a Unit Address that does not match an address number of any other equipment on the serial link.

П

### TRANSMIT DELAY

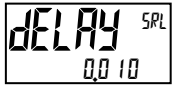

0000 to 0250 seconds

Following a Modbus command or RLC Transmit Value command, the PAX2S will wait this minimum amount of time in seconds before issuing a serial response